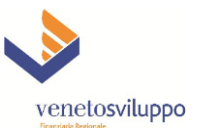

## <u>Manuale per la presentazione domande di agevolazione –</u> <u>"Finanza 3000"</u>

FINANZIAMENTO AGEVOLATO E CONTRIBUTO A FONDO PERDUTO ex DGR 724 del 08/06/2021

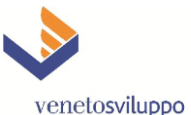

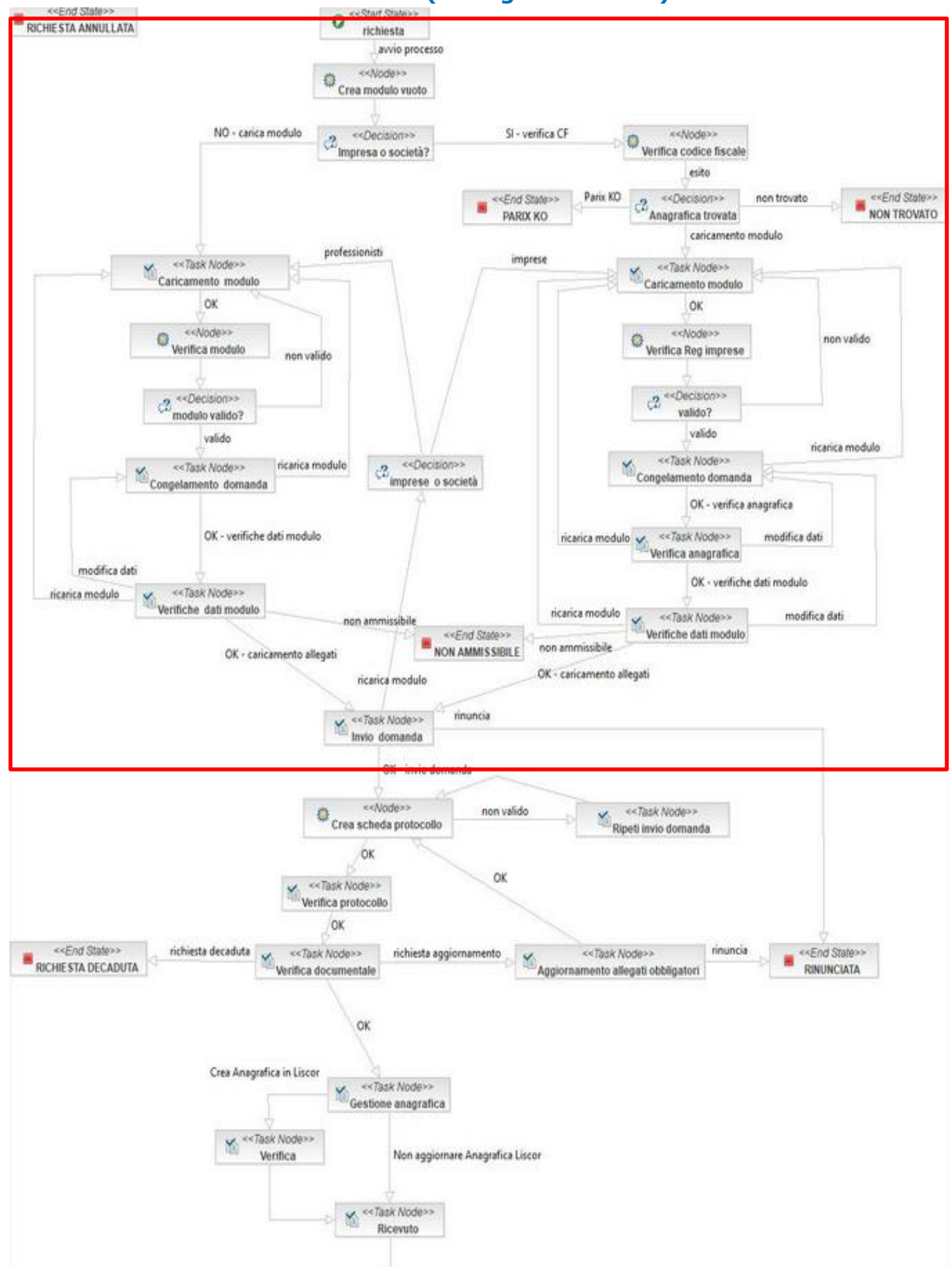

## Processo Presentazione Domande (Prologo LR392020)

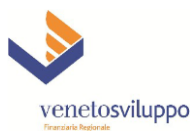

Per avviare una nuova domanda di agevolazione ex DGR n. 724/21 sul portale Finanza 3000 di Veneto Sviluppo, gli utenti accreditati devono agire nell'ambito della cosiddetta "domanda elettronica", cioè l'insieme di processi, funzioni, regole e interfacce utente che consentono di inserire a sistema tutte le informazioni richieste dalla normativa per il tramite di un modulo pdf compilabile.

Come per tutte le altre forme di agevolazione gestite su Finanza 3000 tramite la "domanda elettronica", la prima parte delle operazioni si svolge nell'ambito di un processo detto "prologo", che ha l'obiettivo di acquisire a sistema le informazioni richieste per l'avvio della domanda (in particolare la "domanda" stessa e gli allegati richiesti), eseguire una serie di regole di validazione dei dati e quindi arrivare, in caso positivo, alla creazione vera e propria della pratica di agevolazione (con le sue fasi di istruttoria, delibera, rendicontazione ed erogazione), che sarà poi gestita tramite un altro processo, accessibile dal menù Attività - Elenco pratiche.

Più in particolare, agli utenti esterni a Veneto Sviluppo spetta agire sulla parte iniziale del processo prologo, che comprende in sequenza le seguenti attività:

- Richiesta di domanda elettronica
- Caricamento modulo pdf compilato
- Verifica e conferma/modifica dei dati acquisiti a sistema tramite il modulo pdf (cosiddetto "congelamento domanda")
- Confronto fra i dati anagrafici del Beneficiario caricati nel modulo pdf / presenti nel Registro
  Imprese Banca dati Parix / presenti nell'anagrafica di Veneto Sviluppo (qualora il Beneficiario sia
  ivi già censito); nel caso di soggetti beneficiari del tipo Libero Professionista,
  Assoc.Professionale/Studio Assoc., Società tra professionisti il controllo anagrafico suddetto non è
  previsto.
- Verifica dell'esito delle regole sui dati caricati
- Caricamento degli allegati previsti dalla DGR 724/21 e conferma dell'avvio domanda
- (Eventuale) nuovo caricamento di allegati a fronte di una richiesta da parte di Veneto Sviluppo

Di seguito si riporta il diagramma di flusso del processo "PrologoLR392020", in cui ogni "Task Node" (corrispondente allo 'Stato') contiene un "Task" (denominato 'Attività' in Cronologia di Finanza 3000) di pari nome e corrispondente ad una schermata dell'applicazione in cui l'utente può entrare ed interagire con essa inserendo/modificando dati nei vari campi e scegliendo le transizioni di stato fra quelle ammesse nei vari contesti. I riquadri in rosso includono tutti gli stati relativi ad attività completamente in carico agli utenti esterni, con l'unica eccezione di "Verifica protocollo" che è loro accessibile in sola lettura.

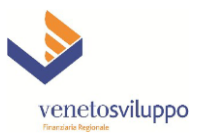

| Gestione «            | Elenco pratiche 🗵 Lista prodotti 🗵                                                   |                  |                                                                                                    |                                                                                  |                                                         |      |
|-----------------------|--------------------------------------------------------------------------------------|------------------|----------------------------------------------------------------------------------------------------|----------------------------------------------------------------------------------|---------------------------------------------------------|------|
| Attività              | Lista moduli                                                                         |                  |                                                                                                    |                                                                                  |                                                         |      |
| Ublità                | descrizione                                                                          | confice produtto | data revisione .                                                                                                    | richiedi modulo                                                                  |                                                         |      |
| 🛞 🦲 Report            | Plassicurations anauolata - DGP 714/13 e DGP 003/13                                  | GAREDOR          | 05/07/2013                                                                                                    | (a)                                                                              |                                                         |      |
| I Contrattore         | Fondo di Rotazione ex i B1/1000 - Disnosizioni i Iniche DGR 2216                     | L R11000         | 24/03/2014                                                                                                    | (A                                                                               |                                                         |      |
| 🗃 🧰 Delega            | Fondo di Rotazione ex I.B. 2/2002 - Disposizioni Uniche DGB 2216                     | LR22002          | 24/03/2014                                                                                                    |                                                                                  |                                                         |      |
| Memorandum            | Fondo di Rotazione ex I 8 5/2001 - Disposizioni Uniche DGR 2216                      | L 852001         | 24/03/2014                                                                                                    |                                                                                  |                                                         |      |
| B Domanda Elettrecien | Agevolazioni imprenditoria femminile ex LR1/2000 - Disposizioni Uniche DGR 2218      | LR12000          | 08/04/2014                                                                                                    | 6                                                                                |                                                         |      |
| E Lista prodotti      | evolazioni imprenditoria giovanile ex I R57/1999 - Disposizioni Uniche DGR 2218      | L R571999        | 09/04/2014                                                                                                    |                                                                                  |                                                         |      |
| Gestione richieste    | Fina ziamenti apevolati di importo limitato - Disposizioni Uniche DGR 2216           | FIL              | 20/07/2014                                                                                                    | 6                                                                                |                                                         |      |
| Informative           | contributo - LR 5/2001 Sezione C e LR 9/2007                                         | LR52001C1        | 09/09/2014                                                                                                    | (i)                                                                              |                                                         |      |
| a Controgaranzio      | Finanziamento agevolato e contributo - LR 5/2001 Sezione C e LR 9/2007               | LR52001C2        | 09/09/2014                                                                                                    | 6                                                                                |                                                         |      |
| Nominativi            | Riassicurazioni Settore Primario                                                     | GARFDGP          | 27/11/2015                                                                                                    | <u></u>                                                                          |                                                         |      |
| Gestione RNA          | Fondo di Rotazione Antiorisi Attività Produttive – DGR n. 1240 del 1º settembre 2020 | LR212020         | 02/11/2020                                                                                                    | 0                                                                                |                                                         |      |
| Cambio password       | Agevolazioni a sostegno di progetti di innovazione - DGR n. 724 del 08 giugno 2021   | LR392020         | 29/08/2021                                                                                                    | (de                                                                              |                                                         |      |
|                       |                                                                                      |                  | Tipo soggetto<br>beneficiario: bupeEst<br>Codice Fiscale: LIBEBO<br>Provincia sede<br>ASSOC.<br>SOCIET:<br>Provincia untă<br>locale o luogo di<br>serecipio<br>estrută i<br>Denominazione<br>beneficiario: | A<br>PROFESSIONISTA<br>PROFESSIONISTI<br>TAR AROEESSIONISTI<br>u una provincia Y | ¥                                                       |      |
| venetosviluppo        |                                                                                      |                  |                                                                                                    |                                                                                  | Attiva Windows<br>Passa a Impostizioni per Jeanama Wind | lows |

Nella maschera "Lista moduli", ottenuta agendo sulla voce "Lista prodotti" del menu principale di sinistra disponibile seguendo il percorso Utilità → Domanda Elettronica, è necessario fare click sulla colonna 'richiedi modulo' in corrispondenza della riga che riporta in 'codice prodotto' il valore LR392020: all'apertura della maschera "Avvia richiesta LR392020" è necessario inserire il Tipo del soggetto beneficiario richiedente l'agevolazione (previsto dal Bando), il Codice Fiscale, la Provincia della sua sede legale, la Denominazione dopodiché agire sul pulsante "Conferma".

| Gestione 《                            | Elenco pratiche 🕷 Lista prodotti 🕷                                                    |                  |                  |                |                                                                                        |
|---------------------------------------|---------------------------------------------------------------------------------------|------------------|------------------|----------------|----------------------------------------------------------------------------------------|
| Attività                              | Lista moduli                                                                          |                  |                  |                |                                                                                        |
| Elenco pratiche                       | - descriptions                                                                        | and an available | data sevisiona - | debied made in |                                                                                        |
| 🚱 Nuova Pratica                       | Dissolatione DOB 744/42 = DOB 002/42                                                  | CADEDOD          | OSIO7/2012       | noniedi modulo |                                                                                        |
| 🗄 🧰 Finanziamenti                     | Foasie di Reference en I R1/1000 Dimensione I leiste DGR 2218                         | L R11000         | 24/02/2013       |                |                                                                                        |
| B Contributi                          | Ecolo di Rotazione ex LR 2/2002 - Disposizioni Uniche DGR 2216                        | 1822002          | 24/03/2014       |                |                                                                                        |
| B Oper Multiple                       | Fondo di Retazione ex LE 6/2001 Disperizioni Unida DGR 2216                           | 1.862001         | 24/02/2014       |                |                                                                                        |
| Portale Assistenza                    | Astronomia i interestitaria formatiale au L B1/2000 Dispensional Unite DOR 2216       | LR-2000          | 24/03/2014       |                |                                                                                        |
| Esci                                  | Agevolazioni imprenditoria reminime ex. CK1/2000 - Disposizioni Uniche DOK 2210       | L0574000         | 00/04/2014       |                |                                                                                        |
|                                       | Revoluzioni imprenditoria giovanile et chorri eve - disposizioni oniche d'OR 2210     | ERS/ 1999        | 20/07/2014       |                |                                                                                        |
|                                       | Contribute - L.B. 8/2001 Sections C.e. L.B. 0/2007                                    | L 25200101       | 00/00/2014       |                |                                                                                        |
|                                       | Einansismante securiste e centrilude I B 5/2001 Secienci C e I B 0/2007               | 185200101        | 00/00/2014       |                |                                                                                        |
|                                       | Disastiourazioni Sattore Drimario                                                     | GAPEDGP          | 27/11/2015       |                |                                                                                        |
|                                       | Englis di Relazione Antionisi Attività Produttiva - DGR n. 1240 del 1º sattambra 2020 | L R212020        | 02/11/2020       |                |                                                                                        |
|                                       | Astrophysical a sectores di asserti di insurazione DOR a 724 del 09 sinore 2021       | 1 8303030        | 20/08/2024       |                |                                                                                        |
|                                       |                                                                                       |                  | OK               |                |                                                                                        |
| Utiltà 😐                              |                                                                                       |                  |                  |                |                                                                                        |
| venetosviluppo<br>Francisca Regionale |                                                                                       |                  |                  |                | <ul> <li>Attiva Windows</li> <li>Passa a Impostazioni per attivare Windows.</li> </ul> |

Per proseguire è poi necessario agire sul pulsante "OK" del pop-up "Esito", che conferma l'avvio del processo prologo, accessibile, come per tutte le domande elettroniche, seguendo il percorso Utilità → Domanda Elettronica → Gestione richieste.

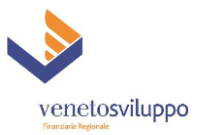

| 😝 Gestione             | ~    | Elenco pratiche 🛞 Ge    | stione richieste |               |          |         |                |             |        |            |            |                |          |          |       |             |                     |
|------------------------|------|-------------------------|------------------|---------------|----------|---------|----------------|-------------|--------|------------|------------|----------------|----------|----------|-------|-------------|---------------------|
| Attività               | +) [ | Lista moduli            |                  |               |          |         |                |             |        |            |            |                |          |          |       |             |                     |
| Utilità                | -    |                         |                  |               | -        |         |                |             |        |            |            | 0              |          |          |       |             |                     |
| 🗉 🧰 Report             |      | Visualizza 🗋 Cancellati | Avviati          | Data Prot. Da |          | AU      | Campo di ricen | ca Prodotto |        | LR392020   |            | se Filtra      |          |          |       |             |                     |
| Estrattore             |      | Data Prot. N.Prot.      | N ID Richiedente | Cognome       | Organizz | Filiale | Prodotto -     | Sezione     | CF PMI | Denom. PMI | Avvio D.E. | Stato          | Modifica | Download | Alert | Annulla     | Cronologia          |
| 🗄 🦲 Delega             |      |                         | 1. mtrevisan     | Trevisan      |          |         | LR392020       |             |        |            | 02/07/2021 | Caricamento mo | 2        | <u> </u> |       | <b>*</b>    | 3 <u>.</u>          |
| 🗄 🧰 Memorandum         |      |                         | 9 mtrevisan      | Trevisan      |          |         | LR392020       |             |        |            | 02/07/2021 | Caricamento mo | i 🖉      | 8        | 0     | 1           | 20                  |
| Amministrazione        |      |                         | 1. admin         | Supervisore   |          |         | LR392020       |             |        |            | 02/07/2021 | Caricamento mo | 1        | 8        |       | 1           | 2                   |
| E Comanda Elettronica  |      |                         | 1. admin         | Supervisore   |          |         | LR392020       |             |        |            | 02/07/2021 | Caricamento mo | 2        | <b>A</b> |       |             | 3                   |
| E Lista prodotti       |      |                         | 9 admin          | Supervisore   |          |         | LR392020       |             |        |            | 02/07/2021 | NON TROVATO    | -        |          |       | 3           | 2                   |
| E Gestione nonieste    |      |                         | 8 admin          | Supervisore   |          |         | LR392020       |             |        |            | 02/07/2021 | NON TROVATO    |          |          |       | (*          | 2                   |
|                        |      |                         | 7 admin          | Supervisore   |          |         | LR392020       |             |        |            | 02/07/2021 | Caricamento mo | 1        |          |       | 18          | =                   |
| B Nominativi           |      |                         | 6 admin          | Supervisore   |          |         | LR392020       |             |        |            | 02/07/2021 | Caricamento mo | 1        | <b>.</b> |       | 12          | 1                   |
| Tracciati bonifici CBI |      |                         | 5 admin          | Supervisore   |          |         | LR392020       |             |        |            | 01/07/2021 | NON TROVATO    |          |          |       | (A)         | 2                   |
| B Gestione RNA         |      |                         |                  |               |          |         |                |             |        |            |            |                |          |          |       | -           |                     |
| Cambio password        |      |                         |                  |               |          |         |                |             |        |            |            |                |          |          |       |             |                     |
| About                  |      |                         |                  |               |          |         |                |             |        |            |            |                |          |          |       |             |                     |
| -                      |      |                         |                  |               |          |         |                |             |        |            |            |                |          |          |       |             |                     |
|                        |      |                         |                  |               |          |         |                |             |        |            |            |                |          |          |       |             |                     |
|                        |      |                         |                  |               |          |         |                |             |        |            |            |                |          |          |       |             |                     |
|                        |      |                         |                  |               |          |         |                |             |        |            |            |                |          |          |       |             |                     |
|                        |      |                         |                  |               |          |         |                |             |        |            |            |                |          |          |       |             |                     |
|                        |      |                         |                  |               |          |         |                |             |        |            |            |                |          |          |       |             |                     |
|                        |      |                         |                  |               |          |         |                |             |        |            |            |                |          |          |       |             |                     |
|                        |      |                         |                  |               |          |         |                |             |        |            |            |                |          |          |       |             |                     |
|                        |      |                         |                  |               |          |         |                |             |        |            |            |                |          |          |       |             |                     |
|                        |      |                         |                  |               |          |         |                |             |        |            |            |                |          |          |       |             |                     |
|                        |      |                         |                  |               |          |         |                |             |        |            |            |                |          |          |       |             |                     |
|                        |      |                         |                  |               |          |         |                |             |        |            |            |                |          |          |       |             |                     |
|                        |      |                         |                  |               |          |         |                |             |        |            |            |                |          |          |       |             |                     |
|                        |      |                         |                  |               |          |         |                |             |        |            |            |                |          |          |       |             |                     |
|                        |      |                         |                  |               |          |         |                |             |        |            |            |                |          |          |       |             |                     |
|                        |      |                         |                  |               |          |         |                |             |        |            |            |                |          |          |       |             |                     |
|                        |      |                         |                  |               |          |         |                |             |        |            |            |                |          |          |       |             |                     |
|                        |      | Id d Roop 1             | of a l b bill 📿  | ,             |          |         |                |             |        |            |            |                |          |          |       | Domanda vis | unitatio 1 - 0 di 0 |
|                        |      | r rage 1                |                  |               |          |         |                |             |        |            |            |                |          |          |       | Somanoe Vis | concerne i - e di e |
|                        |      |                         |                  |               |          |         |                |             |        |            |            |                |          |          |       |             |                     |
|                        |      |                         |                  |               |          |         |                |             |        |            |            |                |          |          |       |             |                     |
|                        |      |                         |                  |               |          |         |                |             |        |            |            |                |          | 140 1    |       |             |                     |
| vonotonilunne          |      |                         |                  |               |          |         |                |             |        |            |            |                |          | va windo |       |             |                     |
| venetosviluppo         |      |                         |                  |               |          |         |                |             |        |            |            |                |          |          |       |             |                     |
| nnarošaria Regionale   |      |                         |                  |               |          |         |                |             |        |            |            |                |          |          |       |             |                     |
|                        |      |                         |                  |               |          |         |                |             |        |            |            |                |          |          |       |             |                     |

Qualora la coppia Codice Fiscale / Provincia sede legale abbia una corrispondenza nell'Anagrafica di Veneto Sviluppo o fra le imprese attive presenti nel Registro Imprese (cui Finanza 3000 accede in tempo reale grazie al Servizio Parix messo a disposizione dalla Regione Veneto a Veneto Sviluppo - in "Gestione richieste" si presenta una nuova riga relativa alla richiesta appena effettuata, che espone nei campi "CF PMI" e "Denom. PMI" rispettivamente il codice fiscale inserito inizialmente e la ragione sociale dell'impresa in Anagrafica o ottenuta dal Servizio Parix, oltre alla data della richiesta ("Avvio D.E.") e ai riferimenti dello user di Finanza 3000 che ha effettuato la richiesta ("ID Richiedente", seguito da Cognome, Organizzazione e Filiale, informazioni acquisite da Veneto Sviluppo al momento dell'accreditamento iniziale dell'utente all'utilizzo di Finanza 3000). Lo stato iniziale, come previsto dal processo, è "Caricamento modulo".

Se viceversa la coppia Codice Fiscale / Provincia sede legale non viene trovata dal Servizio Parix, il processo passa nell'End-state "NON TROVATO" e non è più lavorabile: in tal caso si suggerisce di riverificare con attenzione il codice fiscale e la provincia precedentemente inseriti e riprovare con una nuova richiesta, eventualmente consultando una visura camerale recente dell'impresa richiedente.

È possibile che, per temporanei problemi tecnici, il Servizio Parix non sia disponibile: il processo termina in "PARIX KO" e non è più lavorabile. Per ripresentare la domanda si suggerisce di attendere qualche ora e di contattare eventualmente Veneto Sviluppo all'indirizzo <u>agevolazioni@venetosviluppo.it</u> per ricevere informazioni sulla presunta durata del disservizio.

Per procedere con il processo, nel caso di esito positivo della richiesta iniziale, è possibile seguire due modi alternativi fra loro, entrambi disponibili a partire dalla riga di "Gestione richieste" relativa alla richiesta di interesse:

a) Agire sulla colonna "Modifica" (icona con la matita 🦄) per entrare direttamente nel task aperto, cioè "Caricamento modulo"

oppure

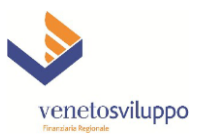

b) Agire sulla colonna "Cronologia" (icona con la lista <sup></sup>≥) per accedere alla Cronologia della domanda, cioè la schermata standard di Finanza 3000 che mostra la storia di tutti i task e permette di accedere in sola lettura a quelli già chiusi e in modifica a quello aperto

| 😝 Gestione                 | K Elenco pratiche K Gestione richieste K 2 - | Cronologia 📧       |          |             |        |        |               |
|----------------------------|----------------------------------------------|--------------------|----------|-------------|--------|--------|---------------|
| Attività                   | <ul> <li>Attività</li> </ul>                 | Stato              | Inizio 🔺 | Fine        | Utente | Accedi | Token         |
| Utiltà                     | I Protocollo                                 |                    |          |             |        |        |               |
| 🗉 🧰 Report                 | Caricamento modulo                           | Caricamento modulo |          |             |        | Q      | root          |
| Estrattore                 |                                              |                    |          |             |        | ų      |               |
| B Delega                   |                                              |                    |          |             |        |        |               |
| Amministrazione            |                                              |                    |          |             |        |        |               |
| 🗃 🔄 Domanda Elettronica    |                                              |                    |          |             |        |        |               |
| Lista prodotti             |                                              |                    |          |             |        |        |               |
| Gestione richieste         |                                              |                    |          |             |        |        |               |
| Informative                |                                              |                    |          |             |        |        |               |
| Controparanzia             |                                              |                    |          |             |        |        |               |
| B 🗀 Nominativi             |                                              |                    |          |             |        |        |               |
| 🖃 🥅 Covenant               |                                              |                    |          |             |        |        |               |
| 🗉 🦲 Tracciati bonifici CBI |                                              |                    |          |             |        |        |               |
| Gestione RNA               |                                              |                    |          |             |        |        |               |
| Cambio password            |                                              |                    |          |             |        |        |               |
|                            |                                              |                    |          |             |        |        |               |
|                            |                                              |                    |          |             |        |        |               |
|                            |                                              |                    |          |             |        |        |               |
|                            |                                              |                    |          |             |        |        |               |
|                            |                                              |                    |          |             |        |        |               |
|                            |                                              |                    |          |             |        |        |               |
|                            |                                              |                    |          |             |        |        |               |
|                            |                                              |                    |          |             |        |        |               |
|                            |                                              |                    |          |             |        |        |               |
|                            |                                              |                    |          |             |        |        |               |
|                            |                                              |                    |          |             |        |        |               |
|                            |                                              |                    |          |             |        |        |               |
|                            |                                              |                    |          |             |        |        |               |
|                            |                                              |                    |          |             |        |        |               |
|                            |                                              |                    |          |             |        |        |               |
|                            |                                              |                    |          |             |        |        |               |
|                            |                                              |                    |          |             |        |        |               |
|                            |                                              |                    |          |             |        |        |               |
|                            |                                              |                    |          |             |        |        |               |
|                            | 1                                            |                    |          |             |        |        |               |
|                            | Out -                                        | Partice County     |          | Description |        |        | -             |
| V                          | Codice                                       | Compas             |          | Descrizio   |        |        |               |
| venetosviluppo             |                                              |                    |          |             |        |        |               |
| Finanziaria Regionale      |                                              |                    |          |             |        |        |               |
|                            |                                              |                    |          |             |        |        | UTENTE: admin |

Nel caso della scelta b), per entrare in modifica nel task è necessario agire sull'icona con la lente 🔎 in corrispondenza del task "caricamento modulo".

Qualunque sia stata la scelta dell'utente per accedervi, il task "Caricamento modulo" si presenta con la seguente schermata:

| Gestione                                                                                                    | Elenco pratiche                                                                                                    | este # 2 - Cronologia # 2: Caricamento modulo                                                              |                                        |                         |             |                                             |
|----------------------------------------------------------------------------------------------------|----------------------------------------------------------------------------------------------------|----------------------------------------------------------------------------------------------------|----------------------------------------|-------------------------|-------------|---------------------------------------------|
| Attività +                                                                                                    | PROTOCOLLO -> Caricamento n                                                                                                    | nodulo                                                                                                    |                                        |                         |             |                                             |
| Usită                                                                                                    | Ulfunzioni Amministrazione •                                                                                                    |                                                                                                    |                                        |                         |             | 🖶 Crea Report                               |
| Control Control C | Narra Contracto Alementa 2004<br>Humero Connanda: 2 Ulente la<br>codice fiscale PHE:<br>Ragone sociale traverse:<br>Phodulo parl computato (editale<br>Note sul cancamento domanda: | ntermediurio: John Tipomodulo: U212029 Stal<br>01927510246<br>Acc SERVICE S.R.L<br>de)<br>Scansa (*6 canca | to: Caricamento modulo INREA: Prov: VI | Salva e actual attività |             | ge Cres Asport. +<br>(ven. del processor 1) |
| venetosviluppo                                                                                                    | Ora -                                                                                                    | Codice Pratice                                                                                             | Compto                                 |                         | Descrizione |                                             |

I primi due campi sono pre-valorizzati in quanto dipendono dal codice fiscale del Beneficiario inserito inizialmente dall'utente all'avvio della nuova richiesta e dalla relativa ragione sociale acquisita in automatico dal Registro Imprese.

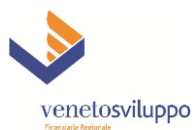

Il campo "Modulo pdf compilato (editabile)" presenta un riquadro in rosso poiché è OBBLIGATORIO per poter proseguire con l'iter del processo, cioè il task non può essere chiuso se esso non viene valorizzato. Si tratta di un campo speciale, nel senso che non richiede l'inserimento di dati, ma il caricamento di un file, nel caso specifico del Modulo domanda della DGR 724/2021 in formato pdf compilabile (N.B. si precisa che i questa fase va caricata la versione compilata, ma NON firmata digitalmente, mentre quella firmata verrà richiesta in un task successivo), precedentemente compilato dall'utente in tutte le sue parti, tassativamente tramite **Acrobat Reader** (il modulo in bianco è disponibile nel sito pubblico https://www.venetosviluppo.it).

| Sestione 🖉              |   | Elenco pratiche 📧 🛛 Gestione richies | te 📧 2 - Cronologia 🗵 2: Caricame  | nto modulo 📧      |                                         |                         |             |                                                                                                    |
|-------------------------|---|--------------------------------------|------------------------------------|-------------------|-----------------------------------------|-------------------------|-------------|----------------------------------------------------------------------------------------------------|
| Attività                | + | ROTOCOLLO -> Caricamento m           | odulo                              |                   |                                         |                         |             |                                                                                                    |
| Utità                   |   | UtFunzioni Amministrazione •         |                                    |                   |                                         |                         |             | Crea Report                                                                                                    |
| 🗃 🧰 Report              |   | lumero Domanda: 2 litente in         | termediario: admin Tinomodulo: Li  | 212020 Stato: Car | izamento modulo N REA : Prov. VI        |                         |             |                                                                                                    |
| Estrattore              | 1 | rumero Domanua, 2 ocerce in          | centrediano, acmin ripolitodulo, c | 212020 Stato, Can | camenco modulo n.n.e.n., Prov. vi       |                         |             |                                                                                                    |
| B Memorandum            |   | odice fiscale PMI:                   | 01927510246                        |                   |                                         |                         |             |                                                                                                    |
| 🗃 🥅 Amministrazione     |   | tagione sociale impresa:             | ABC SERVICE S.R.L.                 |                   |                                         |                         |             |                                                                                                    |
| 🖃 🔄 Domanda Elettronica |   | Modulo pdf compilato (editabil       | e)                                 |                   |                                         |                         |             |                                                                                                    |
| E Lista prodotti        |   |                                      | 191                                | a la carina       |                                         |                         |             |                                                                                                    |
| E Informative           |   |                                      | i scan                             | a [v carica       |                                         |                         |             |                                                                                                    |
| 🖼 🧰 Dashboard           |   | lote sul caricamento domanda:        |                                    |                   |                                         |                         |             |                                                                                                    |
| 🗃 🧰 Controgaranzia      |   |                                      |                                    |                   |                                         |                         |             |                                                                                                    |
| III Dominativi          |   |                                      |                                    |                   |                                         |                         |             |                                                                                                    |
| III Covenant            |   |                                      |                                    |                   |                                         |                         |             |                                                                                                    |
| Gestione RNA            |   |                                      |                                    |                   |                                         |                         |             |                                                                                                    |
| Cambio password         |   |                                      |                                    |                   |                                         |                         |             |                                                                                                    |
| (1) About               |   |                                      |                                    |                   |                                         |                         |             |                                                                                                    |
|                         |   |                                      |                                    | (- · · ·          |                                         |                         |             |                                                                                                    |
|                         |   |                                      |                                    | Carica documento  | 0                                       |                         | ×           |                                                                                                    |
|                         |   |                                      |                                    | File da caricare: | C:\fakepath\Mod_COVID_RV_002_Test_04ger | naio2021.pdf Scegi i fi | ie .        |                                                                                                    |
|                         |   |                                      |                                    |                   |                                         |                         |             |                                                                                                    |
|                         |   |                                      |                                    | ×                 |                                         |                         | ,           | (very del processos 1)                                                                                                    |
|                         |   |                                      |                                    |                   |                                         |                         | Carica      |                                                                                                    |
|                         |   |                                      |                                    |                   |                                         |                         |             |                                                                                                    |
|                         |   |                                      |                                    |                   |                                         |                         |             |                                                                                                    |
|                         |   |                                      |                                    |                   |                                         |                         |             |                                                                                                    |
|                         |   |                                      |                                    |                   |                                         |                         |             |                                                                                                    |
|                         |   |                                      |                                    |                   |                                         |                         |             |                                                                                                    |
|                         |   |                                      |                                    |                   |                                         |                         |             |                                                                                                    |
|                         |   |                                      |                                    |                   |                                         |                         |             |                                                                                                    |
|                         |   |                                      |                                    |                   |                                         |                         |             |                                                                                                    |
|                         |   |                                      |                                    |                   |                                         |                         |             |                                                                                                    |
|                         |   |                                      |                                    |                   |                                         |                         |             |                                                                                                    |
|                         |   |                                      |                                    |                   |                                         |                         |             |                                                                                                    |
|                         |   |                                      |                                    |                   |                                         |                         |             |                                                                                                    |
|                         |   |                                      |                                    |                   |                                         |                         |             |                                                                                                    |
|                         |   | Dra 👻                                | Codice Pratica                     |                   | Compilo                                 |                         | Descrizione |                                                                                                    |
|                         |   |                                      |                                    |                   |                                         |                         |             |                                                                                                    |
| venetosviluppo          | ) |                                      |                                    |                   |                                         |                         |             |                                                                                                    |
|                         |   |                                      |                                    |                   |                                         |                         |             |                                                                                                    |
|                         |   |                                      |                                    |                   |                                         |                         |             | and the second second s |

Per caricare il documento è necessario agire sul pulsante "Carica" a destra del campo: si aprirà una finestra di pop-up "Carica documento", su cui è necessario agire sul pulsante "Scegli file", che attiva la funzione "Esplora file" del computer dell'utente per cercare il file da caricare; una volta scelto il file, è necessario agire sul pulsante "Carica", che attiva il caricamento vero e proprio, che durerà qualche secondo.

| Gestione                                                                                                    | Berez pratete * Centors incheste * 2-Concluse * 2-Cancentee module *                                                                                                    |                |
|----------------------------------------------------------------------------------------------------|----------------------------------------------------------------------------------------------------|----------------|
| Attività                                                                                                    | PROTOCOLLO > Carcamento modulo                                                                                                    |                |
| Ubità                                                                                                    | Stranou Americana                                                                                                    | an Eanort -    |
| B Copper     Copper     Copp | Numero Domanda: 2 Utente intermediario: admin Tipomodulo: UZ12020 Stato: Carlcamento modulo R.REA: Prov: V1       Codice flucio PME:     01922510246       Rapone sociale moresa:     ARC SERVIZE S.R.L.       Hedulo Side rundati (cettabale)     Medulo Carlcamento (modulo: Latana) |                |
| Contraction     Contraction     Contraction     Contraction     Contraction     Contraction     Contraction     Contraction     Contraction     Contraction     Contraction     Contraction     Contraction     Contraction     Contraction                                                                                                        | Note auf cancamento demando:                                                                                                    | f. procesor 1) |
|                                                                                                    |                                                                                                    |                |
|                                                                                                    | Ora - Codos Phatica Compte Describine                                                                                                    |                |
| venetosviluppo                                                                                                    |                                                                                                    |                |

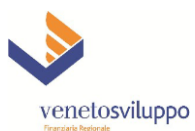

Al termine del caricamento con successo del file, compare il pop-up "Esito Ok" e per proseguire è necessario agire sul pulsante "OK".

L'utente ha anche a disposizione un campo (non obbligatorio) per indicare eventuali note sul caricamento del modulo di domanda.

Come per tutti i task di Finanza 3000, l'utente può effettuare un salvataggio dei dati senza chiudere il task, agendo sul pulsante "Salva in bozza", che provoca la chiusura del tab (cioè la finestra dell'applicazione relativa al task corrente), per ritornare nel medesimo task successivamente ed apportare eventuali modifiche ai dati o ricaricare una versione aggiornata del documento caricato.

Per salvare definitivamente i dati e chiudere il task, deve invece agire sul pulsante "Salva e chiudi attività", che determina l'apertuta di un pop-up con tre opzioni:

| 😝 Gestione  🔍               | Elenco pratiche 📧 Gestione richies | ste 📧 2 - Cronologia 🗵 2: Caricamento modulo 🔅 |                                           |           |             |                          |
|-----------------------------|------------------------------------|------------------------------------------------|-------------------------------------------|-----------|-------------|--------------------------|
| Attività 🔹                  | PROTOCOLLO -> Caricamento m        | no dulo                                        |                                           |           |             |                          |
| Utità                       | Funzioni Amministrazione •         |                                                |                                           |           |             | 🖶 Crea Report            |
| III 🛄 Report                | Numero Domanda: 2 Utente in        | termediario: admin Tipomodulo: 18212020 Stat   | n: Caricamento modulo N.REA.: Prov: VI    |           |             |                          |
| B Delega                    |                                    |                                                |                                           |           |             |                          |
| 🖃 🧰 Memorandum              | codice fiscale PMI:                | 01927510246                                    |                                           |           |             |                          |
| 🗃 🧰 Amministrazione         | Ragione sociale impresa:           | ABC SERVICE S.R.L.                             |                                           |           |             |                          |
| Domanda Elettronica         | - Modulo pdf compilato (editabil   | le)                                            |                                           |           |             |                          |
| Class products              | ModuloDichiarazionePdf 202101      | 1041119.pdf Scarica                            |                                           |           |             |                          |
| B 🛅 Informative             |                                    |                                                |                                           |           |             |                          |
| 🖃 🧰 Dashboard               | Note sul caricamento domanda:      |                                                |                                           |           |             |                          |
| Controgaranzia              |                                    |                                                |                                           |           |             |                          |
| Covenant                    |                                    |                                                |                                           |           |             |                          |
| 🗃 🧰 Tracciati bonifici CBI  |                                    |                                                |                                           |           |             |                          |
| B Gestione RNA              |                                    |                                                |                                           |           |             |                          |
| Cambio password             |                                    |                                                |                                           |           |             |                          |
|                             |                                    |                                                |                                           |           |             |                          |
|                             |                                    |                                                |                                           |           |             |                          |
|                             |                                    |                                                | ATTENZIONE                                |           |             |                          |
|                             |                                    |                                                |                                           |           |             |                          |
|                             |                                    |                                                | Column a shired tab. Column seasts and to | al danuta |             |                          |
|                             |                                    |                                                | Salva e crisia resia rierta               | Annuna    |             | (vers. del. processo: 1) |
|                             |                                    |                                                |                                           |           |             |                          |
|                             |                                    |                                                |                                           |           |             |                          |
|                             |                                    |                                                |                                           |           |             |                          |
|                             |                                    |                                                |                                           |           |             |                          |
|                             |                                    |                                                |                                           |           |             |                          |
|                             |                                    |                                                |                                           |           |             |                          |
|                             |                                    |                                                |                                           |           |             |                          |
|                             |                                    |                                                |                                           |           |             |                          |
|                             |                                    |                                                |                                           |           |             |                          |
|                             |                                    |                                                |                                           |           |             |                          |
|                             |                                    |                                                |                                           |           |             |                          |
|                             |                                    |                                                |                                           |           |             |                          |
|                             |                                    |                                                |                                           |           |             |                          |
|                             |                                    |                                                |                                           |           |             |                          |
|                             | Ora 🛩                              | Codice Pratica                                 | Compito                                   |           | Descrizione |                          |
| venetosviluppo              |                                    |                                                |                                           |           |             |                          |
| Frantaria Regionale         |                                    |                                                |                                           |           |             |                          |
| 10 116 15 100 0100 //2000 ( |                                    |                                                |                                           |           |             | UTENTE: admin            |

- 1) "Salva e chiudi tab": salva definitivamente i dati inseriti (incluso il documento caricato) e chiude il tab; il task viene chiuso ed il processo avanza allo stato successivo del diagramma
- "Salva e resta nel tab": salva definitivamente i dati inseriti (incluso il documento caricato), ma il tab resta aperto, con i dati in sola lettura; il task viene chiuso ed il processo avanza allo stato successivo del diagramma (per chiudere il tab in un secondo momento, sarà poi necessario agire sulla 'x' a destra del nome del tab)
- 3) "Annulla": il task ed il tab non vengono chiusi e l'utente ha la possibilità di lavorare ancora nel task per eventuali rettifiche ai dati già inseriti

Come si può notare dal diagramma del processo riportato in precedenza, nel passaggio fra lo stato "Caricamento modulo" e "Congelamento domanda" sono presenti dei "nodi tecnici" non visibili nell'interfaccia utente: quando l'esecuzione del processo passa attaverso di essi, l'applicazione esegue le operazioni di acquisizione dei dati del modulo domanda pdf (che diventano le variabili di processo della domanda) e di verifica dell'anagrafica indicata in esso, sulla base del codice fiscale inserito nel modulo; qualora tale anagrafica non risulti presente nel Registro Imprese, il processo ritorna nello stato "Caricamento modulo".

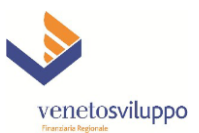

Se invece l'anagrafica indicata nel modulo pdf risulta esistente, il processo passa regolarmente nello stato "Congelamento domanda".

Se l'utente aveva lasciato aperto il tab di "Gestione richieste", per vedere l'aggiornamento è sufficiente agire sull'icona "Refresh" alla base della pagina. Si ricorda inoltre che la pagina con la Cronologia non si aggiorna, per cui per vedere la Cronologia aggiornata è necessario chiudere il relativo tab ed accedere nuovamente alla Cronologia a partire dalla "Gestione richieste".

| Gestione                              | Elenco pra   | tiche Gestione      | richieste 📧        |                |              |           |                      |              |            |                             |                |          |      |          |                                                                                                    |                            |            |
|---------------------------------------|--------------|---------------------|--------------------|----------------|--------------|-----------|----------------------|--------------|------------|-----------------------------|----------------|----------|------|----------|----------------------------------------------------------------------------------------------------|----------------------------|------------|
| Attività                              | Lista mod    | uli                 |                    |                |              |           |                      |              |            |                             |                |          |      |          |                                                                                                    |                            |            |
| Utilità                               | Visualizza   |                     | united   Data Drot | Dall           | TRACT.       |           | Campo di ricarca Cal |              |            | 0                           | Filtra         |          |      |          |                                                                                                    |                            |            |
| 🗟 🧰 Report                            | Provide La B |                     | Toola Toola Tio    |                | Letter       |           | Composition of the   |              | 151        |                             | and the second |          | 1111 |          | and the second second s |                            |            |
| 🖻 🦲 Estrattore                        | U8 N         | N ID rochiedente    | Cognome            | Organizzazione | 100500       | Prodetto  | Sezione CF PMI       | Denom, Phill | AVVID U.E. | Stato                       | Modifica       | Download | THEA | Annula   | Cronologia                                                                                                    |                            |            |
| 🗃 🦲 Delega                            |              | Z 12895-ALAZZA.     | LAZZARINI          | FIDIMPRESA VE  | VICENZA      | LR11999   | 8                    |              |            | richiesta                   | -              | 100      | -    | CX .     | 33                                                                                                    |                            |            |
| S Memorandum                          |              | 1- 13855-07084-FIL3 | SALVADOR           | BCC DELLA MA   | ORSAGO       | LR52001   | B                    |              |            | Caricamento documenti       | 18             | LTI.     |      |          | 33                                                                                                    |                            |            |
| Annessrazione     Comanda Elettropica |              | SC 14316-MAR4-SC    | CALTRAN            | COFIDI VENEZIA | MARCON       | GARFDGP   | A                    |              |            | NON AMMISSIBILE             | 1              |          | ~    |          | 83                                                                                                    |                            |            |
| Lista prodotti                        |              | SI 14485-DZARAN     | ZARANTONELLO       | AGNO CHIAMP    | ARZIGNANO    | LR11999   | B                    |              |            | Caricamento documenti       | 1              |          |      | <b>*</b> | 22                                                                                                    |                            |            |
| Gestione richieste                    |              | 71 23954-ACERON     | CERON              | CVG - 23954    | TREVISO      | GARFDGP   | 8                    |              |            | NON AMMISSIBILE             | 1              |          |      | (*       | 33                                                                                                    |                            |            |
| 🗉 🦲 Informative                       |              | 7 12189-GCORTES     | CORTESE            | INTESA SANPA   | UFFICIO CR   | LR52001   | B                    |              |            | Caricamento documenti       | Car .          | 1        |      | 1        | 10                                                                                                    |                            |            |
| 🖃 🦲 Dashboard                         |              | 71 12189-GCORTES    | CORTESE            | NTESA SANPA    | UFFICIO CR   | LR11999   | 8                    |              |            | Caricamento documenti       | C.             | <b>(</b> | -    | ()*      | 33                                                                                                    |                            |            |
| 🗉 🦲 Controgaranzia                    |              | ET 12189-GCORTES    | CORTESE            | INTESA SANPA   | UFFICIO CR   | LR22002   | B                    |              |            | Caricamento documenti       | 1              | (B)      | 12   | 1        | 32                                                                                                    |                            |            |
| 🖃 🦳 Nominativi                        |              | 4I 10149-GCISCO     | CISCO              | BCC CENTROVE   | LONGARE      | LR22002   | B                    |              |            | Caricamento documenti       | 1              | 2        | -    | (1)      | 23                                                                                                    |                            |            |
| Covenant                              | 19. 1367     | 2: 87399-FRIGON     | RIGON              | BANCO BPM - 8  | VERONA       | LR11999   | 8                    |              |            | Gestione anagrafica         | 1              | 1        | 0    | 1        | 33                                                                                                    |                            |            |
| B C Cratata Dentitici CBI             |              | 2 10125-SDORIA      | DORIA              | BCC PIOVE DI S | PIOVE DI S   | LR11999   | B                    |              |            | Caricamento documenti       | 3              | (四)      | -    | 18       | 83                                                                                                    |                            |            |
| Cambio password                       |              | 11 72416-FIL1       | ZANON              | CONFAPI NOUS   | VENEZIA M    | LR52001   | 8                    |              |            | Caricamento documenti       | 10             | (2)      | -    | 12       | 53                                                                                                    |                            |            |
| About                                 |              | 1: 72416-FL1        | ZANON              | CONFAPI NOUS   | VENEZIA M    | LR52001   | 8                    |              |            | Caricamento documenti       | 12             | (8)      |      | 12       | 123                                                                                                    |                            |            |
|                                       | 03 3553      | 1: 18947-MBONFATT   | BONFATTI           | BP EMLIA ROM   | BPERSERVI    | LR22002   | 8                    |              |            | Appiornamento allegati obbi | 2              | (*)      | 0    | 12       | 57                                                                                                    |                            |            |
|                                       |              | 11 68229-CROSSE     | ROSSETTO           | BANCA POPOL    | UFFICIO FIDI | LR11999   | B                    |              |            | Caricamento documenti       | 2              | 181      |      | (2       | 10                                                                                                    |                            |            |
|                                       |              | 9 68229-CROSSE      | ROSSETTO           | BANCA POPOL    | UFFICIO FDI  | LR52001   | в                    |              |            | Caricamento documenti       | 0              | (8)      |      | 12       | 57                                                                                                    |                            |            |
|                                       |              | 4 88229,CR055F      | ROSSETTO           | BANCA POPOL    | UFFICIO FDI  | LR52001   | 8                    |              |            | Caricamento documenti       | 64             | (8)      |      | 1        | 37                                                                                                    |                            |            |
|                                       |              | 3 68229-CROSSE      | ROSSETTO           | BANCA POPOL    | UFFICIO FDI  | 1.011000  | 8                    |              |            | Caricamento documenti       | 1              | (8)      |      | 1        | 53                                                                                                    |                            |            |
|                                       |              | 2 admin             | Supervisore        |                |              | 1 0212020 |                      |              |            | Connelamento domanda        | -              | (#)      | 0    | 100      | 33                                                                                                    |                            |            |
|                                       | 28.12        | 1 admin             | Supervisore        |                |              | 1.0212020 | P                    |              |            | Diseuto                     | 12             | 1921     |      | 10       | 30                                                                                                    |                            |            |
|                                       | 20.16        | 1 auner             | Supervisore        |                |              | CR212020  | 0                    |              |            | HOCEYUID                    | a              |          |      |          | 30                                                                                                    |                            |            |
|                                       |              |                     |                    |                |              |           |                      |              |            |                             |                |          |      |          |                                                                                                    |                            |            |
|                                       | 14.4         | Page 1 of 78        | 100                |                |              |           |                      |              |            |                             |                |          |      |          |                                                                                                    | Domande visualizzate 1 - 2 | 20 di 1543 |
|                                       | 00 -         |                     | Codice Drafic      |                |              |           | Compto               |              |            | 04                          | ecriticae      |          |      |          |                                                                                                    |                            |            |
| ~                                     | ememory.     | 5.0.0               | CODICE Prace       |                |              |           | Carlananta madula    |              |            | Ue of                       | Bernanning .   |          |      |          |                                                                                                    |                            |            |
| venetosviluppo                        | 4/01/2021    | 12.11.14            | null               |                |              |           | Cencembento modulo   |              |            |                             | ivne salvätä e | crimina. |      |          |                                                                                                    |                            | VTE admin  |

| Gestione ((                    | Elenco pratiche (K) Gestione richieste (K) | 2 - Cronologia 🕷     |                  |                  |                   |        |       |
|--------------------------------|--------------------------------------------|----------------------|------------------|------------------|-------------------|--------|-------|
| Attività +                     | Attività                                   | Stato                | inizio 🔺         | Fine             | Utente            | Accedi | Token |
| Utiltà –                       | Protocollo                                 |                      |                  |                  |                   |        |       |
| 🗉 🧰 Report                     | Caricamento modulo                         | Caricamento modulo   | 04/01/2021 19:12 | 04/01/2021 19:12 | admin             | 0      | reat  |
| 🗃 🦲 Estrattore                 | Conselemento domende                       | Conselamento domanda |                  |                  |                   |        | reat  |
| 🗃 🧰 Delega                     | Congetamento domanda                       | Congeanenco donanda  |                  |                  |                   |        | 1995  |
| 🗃 🦲 Memorandum                 |                                            |                      |                  |                  |                   |        |       |
| 🗃 🧰 Amministrazione            |                                            |                      |                  |                  |                   |        |       |
| 🖃 😋 Domanda Elettronica        |                                            |                      |                  |                  |                   |        |       |
| Lista prodotti                 |                                            |                      |                  |                  |                   |        |       |
| Gestione richieste             |                                            |                      |                  |                  |                   |        |       |
| Informative                    |                                            |                      |                  |                  |                   |        |       |
| 🗉 🦲 Dashboard                  |                                            |                      |                  |                  |                   |        |       |
| 🗃 🦲 Controgaranzia             |                                            |                      |                  |                  |                   |        |       |
| 🗉 🦲 Nominativi                 |                                            |                      |                  |                  |                   |        |       |
| 🗃 🦲 Covenant                   |                                            |                      |                  |                  |                   |        |       |
| III CII Tracciati bonifici CBI |                                            |                      |                  |                  |                   |        |       |
| Gestione RNA                   |                                            |                      |                  |                  |                   |        |       |
| Cambio password                |                                            |                      |                  |                  |                   |        |       |
| tudA 🕐                         |                                            |                      |                  |                  |                   |        |       |
|                                |                                            |                      |                  |                  |                   |        |       |
|                                |                                            |                      |                  |                  |                   |        |       |
|                                |                                            |                      |                  |                  |                   |        |       |
|                                |                                            |                      |                  |                  |                   |        |       |
|                                |                                            |                      |                  |                  |                   |        |       |
|                                |                                            |                      |                  |                  |                   |        |       |
|                                |                                            |                      |                  |                  |                   |        |       |
|                                |                                            |                      |                  |                  |                   |        |       |
|                                |                                            |                      |                  |                  |                   |        |       |
|                                |                                            |                      |                  |                  |                   |        |       |
|                                |                                            |                      |                  |                  |                   |        |       |
|                                |                                            |                      |                  |                  |                   |        |       |
|                                |                                            |                      |                  |                  |                   |        |       |
|                                |                                            |                      |                  |                  |                   |        |       |
|                                |                                            |                      |                  |                  |                   |        |       |
|                                |                                            |                      |                  |                  |                   |        |       |
|                                |                                            |                      |                  |                  |                   |        |       |
|                                |                                            |                      |                  |                  |                   |        |       |
|                                |                                            |                      |                  |                  |                   |        |       |
|                                |                                            |                      |                  |                  |                   |        |       |
|                                |                                            |                      |                  |                  |                   |        |       |
|                                |                                            |                      |                  |                  |                   |        |       |
|                                |                                            |                      |                  |                  |                   |        |       |
|                                |                                            |                      |                  |                  |                   |        |       |
| $\mathbf{v}$                   | Ora - Codi                                 | ce Pratica Compito   |                  | Descrizio        | 204               |        |       |
| venetorviluppo                 | 4/01/2021 19:11:14 null                    | Caricamento modulo   |                  | attività s       | salvata e chiusa. |        |       |
| venetosvituppo                 |                                            |                      |                  |                  |                   |        |       |
|                                |                                            |                      |                  |                  |                   |        |       |

Accedendo alla Cronologia è possibile visualizzare la progressione della domanda: si può notare che il task "Caricamento modulo" è stato chiuso da un certo utente in una certa data e ora (ma si ricorda che ne è poi

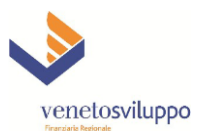

sempre possibile l'accesso in sola lettura) e che il task aperto attuale, cioè quello con il campo "Fine" non valorizzato, è "Congelamento domanda".

Entrando dunque nel task, si nota che ripropone i dati presenti nel modulo pdf editabile precedentemente caricato: l'utente deve verificarne la corretta acquisizione a sistema per individuare eventuali anomalie o l'assenza di campi obbligatori (come sempre evidenziati in rosso), senza la valorizzazione dei quali non sarà possibile l'avanzamento della domanda.

Si riportano di seguito le immagini del contenuto integrale del task:

| Gestione                                                                                                    | Elenco pratiche                                                                                                    | Gestione richieste 🛞 2 - Cronologia 🛞 2: Co                                                                                                    | ngelamento domand                                                                                                    | la 🗷                                                                                                    |                                                                                                    |                                                                                       |                 |
|----------------------------------------------------------------------------------------------------|----------------------------------------------------------------------------------------------------|----------------------------------------------------------------------------------------------------|----------------------------------------------------------------------------------------------------|----------------------------------------------------------------------------------------------------|----------------------------------------------------------------------------------------------------|---------------------------------------------------------------------------------------|-----------------|
| Attività +                                                                                                    | PROTOCOLLO ->                                                                                                    | Congelamento domanda                                                                                                    | -genanicento aorinario                                                                                                    |                                                                                                    |                                                                                                    |                                                                                       |                 |
| Utità –                                                                                                    | Funzioni Amminist                                                                                                    | razione -                                                                                                    |                                                                                                    |                                                                                                    |                                                                                                    |                                                                                       | A Crea Barry    |
| B C Report                                                                                                    | Numero Domanda                                                                                                    | a: 2 Utente intermediario: admin Tipomoc                                                                                                    | ulo: LR212020 Stat                                                                                                    | o: Caricamento modulo N.REA.: Prov: VICENZ                                                                                                    | <b>`</b>                                                                                                    |                                                                                       | iĝi u os nejvi  |
| B Delega                                                                                                    |                                                                                                    |                                                                                                    |                                                                                                    |                                                                                                    |                                                                                                    |                                                                                       |                 |
| Memorandum     Amministrazione                                                                                                    | Ragione Sociale                                                                                                    | ABC SERVICE SRL                                                                                                    | Regime                                                                                                    | DE MINIMIS - REG. CE 1407/2013                                                                                                    | Tipologia di<br>operazione                                                                                                    | Finanziamento agevolato per investimenti 💙                                            |                 |
| Comanda Elettronica                                                                                                    | Beneficiano:                                                                                                    |                                                                                                    | Agevolativo:                                                                                                    |                                                                                                    | agevolata:                                                                                                    |                                                                                       |                 |
| <ul> <li>Lista prodotti</li> <li>Castiona richiasta</li> </ul>                                                                                                    | Cognome                                                                                                    | ROSSI                                                                                                    | Nome                                                                                                    | MARIO                                                                                                    | Codice fiscale                                                                                                    | RSSMRA50A01L736Z                                                                      |                 |
| Gestione richleste                                                                                                    | richiedente:                                                                                                    |                                                                                                    | richiedente:                                                                                                    |                                                                                                    | richiedente:                                                                                                    |                                                                                       |                 |
| Dashboard     Costroopractio                                                                                                    | Residenza                                                                                                    | VENEZIA                                                                                                    | Provincia<br>richiedente:                                                                                                    | VE                                                                                                    | Indirizzo                                                                                                    | SAN MARCO, 1                                                                          |                 |
| Nominativi                                                                                                    | Ticheetericei                                                                                                    |                                                                                                    | inclusion con                                                                                                    |                                                                                                    | nemed and a                                                                                                    |                                                                                       |                 |
| Covenant     Covenant                                                                                                    | CAP richiedente:                                                                                                    | 30100                                                                                                    | Tipo Doc.<br>Identità:                                                                                                    | Carta d'Identità                                                                                                    | Numero Doc.<br>Identità:                                                                                                    | A81234567ZZ                                                                           |                 |
| Gestione RNA                                                                                                    | Dor Identità                                                                                                    | COMUNE DI VENEZIA                                                                                                    | Data Ribscip Doc                                                                                                    | 14/05/2010                                                                                                    | Data Scadenza                                                                                                    | 14/05/2020                                                                            |                 |
| Cambio password                                                                                                    | rilasciato da:                                                                                                    | CONDINE DI VENEZIA                                                                                                    | Identità:                                                                                                    | 14/03/2019                                                                                                    | Doc. Identità:                                                                                                    | 14/03/2029                                                                            |                 |
|                                                                                                    | Dimensione                                                                                                    | Piccola impresa                                                                                                    | Forma giuridica:                                                                                                    | SRI                                                                                                    | Data costituzione                                                                                                    | 28/08/1987                                                                            |                 |
|                                                                                                    | aziendale:                                                                                                    |                                                                                                    | _                                                                                                    |                                                                                                    | PMI:                                                                                                    |                                                                                       |                 |
|                                                                                                    | N. iscrizione<br>Registro Imprese:                                                                                                    | 194480                                                                                                    | provincia iscriz.<br>CCIAA:                                                                                                    | VICENZA                                                                                                    | Impresa artigiana:                                                                                                    |                                                                                       |                 |
|                                                                                                    | N incritione Albo                                                                                                    |                                                                                                    | Impror                                                                                                    | -                                                                                                    | Cadica Escola                                                                                                    |                                                                                       |                 |
|                                                                                                    | Imprese Artigiane:                                                                                                    |                                                                                                    | cooperativa:                                                                                                    |                                                                                                    | Beneficiario:                                                                                                    | 01927510246                                                                           |                 |
|                                                                                                    | P TVA                                                                                                    | 01077510746                                                                                                    | Codice ISTAT                                                                                                    | 47.19.2                                                                                                    | Localtà Sede                                                                                                    | 100150                                                                                |                 |
|                                                                                                    | Beneficiario:                                                                                                    | 01927510246                                                                                                    | indicato nella<br>domanda:                                                                                                    |                                                                                                    | Legale Impresa:                                                                                                    | LONIGO                                                                                |                 |
|                                                                                                    | Provincia Sede                                                                                                    | VI                                                                                                    | Indirizzo Sede                                                                                                    | UTA 7494 13                                                                                                    | CAP Sede Legale                                                                                                    | 26046                                                                                 |                 |
|                                                                                                    | Legale Impresa:                                                                                                    | VI                                                                                                    | Legale Impresa:                                                                                                    | VIA ZARA 12                                                                                                    | Impresa:                                                                                                    | 36045                                                                                 |                 |
|                                                                                                    | Indirizzo PEC del                                                                                                    | PEC@PEC.IT                                                                                                    | 1                                                                                                    |                                                                                                    |                                                                                                    |                                                                                       |                 |
|                                                                                                    | Beneficiario per<br>comunicazioni                                                                                                    |                                                                                                    | <ul> <li>Referente per la<br/>pratica (cognome</li> </ul>                                                                                                    | BIANCHI MARIA                                                                                                    | Telefono del<br>Referente per la                                                                                                    | 044412345678                                                                          |                 |
|                                                                                                    | riguardanti la<br>domanda:                                                                                                    |                                                                                                    | e nome):                                                                                                    |                                                                                                    | pratica:                                                                                                    |                                                                                       |                 |
|                                                                                                    |                                                                                                    |                                                                                                    | Empi del                                                                                                    | and the second is                                                                                                    |                                                                                                    |                                                                                       |                 |
|                                                                                                    | Fax del Referente<br>per la pratica:                                                                                                    | 044412345678                                                                                                    | Referente per la                                                                                                    | emangemanic                                                                                                    |                                                                                                    |                                                                                       |                 |
|                                                                                                    | Brown procontation                                                                                                    | o con L'azienda cuelco lo coquesti a                                                                                                    |                                                                                                    |                                                                                                    |                                                                                                    |                                                                                       |                 |
|                                                                                                    |                                                                                                    |                                                                                                    |                                                                                                    |                                                                                                    |                                                                                                    |                                                                                       |                 |
| $\checkmark$                                                                                                    | Ora 👻                                                                                                    | Codice Pratica                                                                                                    |                                                                                                    | Compito                                                                                                    |                                                                                                    | Descrizione                                                                           |                 |
| venetosviluppo                                                                                                    | 4/01/2021 19:11:14                                                                                                    | null                                                                                                    |                                                                                                    | Caricamento modulo                                                                                                    |                                                                                                    | attività salvata e                                                                    | chiusa.         |
| Finansiaria Regionale                                                                                                    |                                                                                                    |                                                                                                    |                                                                                                    |                                                                                                    |                                                                                                    |                                                                                       |                 |
|                                                                                                    |                                                                                                    |                                                                                                    |                                                                                                    |                                                                                                    |                                                                                                    |                                                                                       | UTENTE: a       |
|                                                                                                    |                                                                                                    |                                                                                                    |                                                                                                    |                                                                                                    |                                                                                                    |                                                                                       |                 |
| Gestione (4                                                                                                    | Elenco pratiche (K)                                                                                                    | Gestione richieste 8 2 - Cronologia 8 2: Co                                                                                                    | ngelamento domand                                                                                                    | la 🕷                                                                                                    |                                                                                                    |                                                                                       |                 |
| Gestione «                                                                                                    | Elenco pratiche (K)                                                                                                    | Gestione richieste 🕷 2 - Cronologia 🕷 2: Co                                                                                                    | ngelamento domand                                                                                                    | la 🗵                                                                                                    |                                                                                                    |                                                                                       |                 |
| Gestione «<br>Attività +<br>Utilità —                                                                                                    | Elenco pratiche (K) PROTOCOLLO ->                                                                                                    | Gestione richieste (R) 2 - Cronologia (R) 2: Co<br>Congelamento domanda                                                                                                    | ngelamento domand                                                                                                    | la ×                                                                                                    |                                                                                                    |                                                                                       | ₩ Cras Barro    |
| Gestione «<br>Attività +<br>Utilità -<br>a Report                                                                                                    | Elenco pratiche (K) PROTOCOLLO ->                                                                                                    | Gestione richieste (*) 2 - Cronologia (*) 2: Co<br>Congelamento domanda<br>trazione •                                                                                                    | ngelamento domano                                                                                                    | la 🔊                                                                                                    |                                                                                                    |                                                                                       | igi Casa Report |
| Gestione (d<br>Attività +<br>Usità =<br>■ Report<br>■ Report<br>■ Strattore<br>■ Orlega                                                                                                    | Elenco pratche (*) PROTOCOLLO -> PROTOCOLLO -> Protocollo -> Elenco presentazion descrizione dell'atti                                                                                                    | Gestone rideleste (* 2 - Oronologia (* 2 CC<br>Congelamento domanda<br>trazione -<br>le con<br>tra svolta:<br>                                                                                                    | ngelamento domano                                                                                                    | a ×                                                                                                    |                                                                                                    |                                                                                       | iệ Crai Row     |
| Gestione (K<br>Attività +<br>Utità −<br>Benort<br>Delega<br>Delega<br>Delega<br>Delega                                                                                                    | Elenco pratiche (K)<br>PROTOCOLLO -><br>Protocollo -><br>Protocollo ->                 | Gestone ridreste * 2 - Orandoga * 2: Co<br>Congelamento dorranda<br>tracione -<br>e con<br>tida svolge le seguenti a<br>                                                                                                    | ngelamento domanć<br>ttivtà:                                                                                                    | la *                                                                                                    |                                                                                                    |                                                                                       | ∰ Crea Repor    |
| Cestione Cettor Cettor | Elenco pratiche (K)<br>PROTOCOLLO -><br>ProtocolLO -><br>ProtocolLO ->                 | Gestore indirecte for 2 - Grandoga in 2 - Co<br>Congelamento do manda<br>Inzione<br>e con<br>età avolge le seguenti a<br>                                                                                                    | ngelamento domand<br>ttivtà:                                                                                                    | la *                                                                                                    |                                                                                                    |                                                                                       | e Cras Repo     |
| Cestione     Attrvtå     Attrvtå     Costance     Costance     Co     | Elenco pratiche (K)<br>PROTOCOLLO -><br>Gurzioni Amminist<br>Breve presentazion<br>descrizione dell'atti                                                                                                    | Gestownickeste * 2 - Oranologia * 2 - Co<br>Congelamento domanda<br>trazone=<br>e con<br>trà svolze<br>:                                                                                                    | ngelamento domand<br>ttivtà:                                                                                                    | a ×                                                                                                    |                                                                                                    |                                                                                       | ∰Cres Sepo      |
| Gestione         Ci           Athrida         +           Utilda         -           Catatore         -           Delraga         Menorandm           - Delraga         -           - Denrada         -           - Denrad                                                                                                    | Elenco pratiche (*)<br>PROTOCOLLO -><br>PROTOCOLLO -><br>Prove presentazion<br>descrizione dell'atto                                                                                                    | Gestive ridhers * 2 - Convolopa * 2 2:Co<br>Congelemento domanda<br>hazone +<br>e con<br>ta svola:<br>*                                                                                                    | ngelamento domanć<br>ttività:                                                                                                    | ta ®                                                                                                    |                                                                                                    |                                                                                       | iệi Crea Προ    |
| Gestione     Ci Athytà     Theory Athytà     Theory     Constant     Constant      | Eknco pratide *<br>PROTOCOLLO -><br>PROTOCOLLO -><br>Protocollo -><br>Protocollo -><br>Prot             | Gestene nitherite 11 2 : Convolope 11 2: CC<br>Congelemento domanda<br>mazone -<br>e con<br>tida ender<br>                                                                                                    | ngelamento domanó                                                                                                    | la ®                                                                                                    |                                                                                                    |                                                                                       | e Cras Repo     |
| Gratisse     Gratisse          | Elenco pratide ** PROTOCOLLO-> @Funzioni Amminist Breve presentazioni descrizione dell'atti                                                                                                    | Gestere ndverte ** 2 : Canaloga * 2 : CC<br>Congelamento domanda<br>nazone +<br>e con<br>Chatenda svolge is seguent z<br>                                                                                                    | ngelamento domanó                                                                                                    | a s                                                                                                    |                                                                                                    |                                                                                       | ∰Crea Repor     |
| Cestane     Cestane     C     | Elenco pratole ** PROTOCOLLO->> @Funzioni Amminist Breve presentazioni descrizione dell'attit                                                                                                    | Gestove ridveste * 2 - Orwologa * 2 2:Co<br>Congelemento do manda<br>tescore +<br>e con<br>ta volta:<br>                                                                                                    | ngelamento domanó<br>ttvrtà:<br>Provincia Sede                                                                                                    | a *                                                                                                    | Indirizzo Sede                                                                                                    |                                                                                       | ∰ Cres Root     |
| Gestance     Gestance          | Elence praticle 1*<br>PROTOCOLLO -><br>Participationi Amminis<br>Breve presentazioni<br>descrizione dell'attri<br>descrizione dell'attri<br>Località Sede<br>Operativa Impresora                                                                                                    | Gestene nitheret: */ 2 - Convolope */ 2+ CC<br>Congelemento domanda<br>mazone +<br>e con<br>cl Cl2aenda anolge la seguento z<br>+<br>                                                                                                    | ngelamento domanó<br>ttotž:<br>Provincia Sede<br>(pe diverso des<br>(pe diverso des                                                                                                    | Ia •                                                                                                    | Indirizzo Sede<br>Operativa Impresa                                                                                                    |                                                                                       | ∰ Crea Repo     |
| Grestane     Grestane     Grestane     Athold     Athold     Generation     Generation          | Eenco pratidee (*) PROTOCOLLO >> Patrazoni Amminist Breve presentazion descrizione del'atti Località Sede Operativa Impress (se diversa da sede legab);                                                                                                    | Gesteve ndveste ** 2 : Carvologa ** 2: CC<br>Congelemento domanda<br>masone *<br>L'Asenda svolpe le seguento a<br>red avolta:<br>                                                                                                    | ngelamento domand<br>ttortà:<br>Provincia Sede<br>Operativa Impresa<br>Sede legale):                                                                                                    | a •                                                                                                    | Inditizo Sede<br>Gaenzho Inpres<br>(se divers da<br>sede legale):                                                                                                    |                                                                                       | ∰Crea Repor     |
| Centime Centime Centi | Elence praticles (*) PROTOCOLLO > PaProtocolLO > PaProtocolLO > PaProtocolLO > PaProtocolLO > Collar Sede (se diversa da sede legala): CAP Sede Constate Immerse                                                                                                    | Gesture informer ** 2 - Convolupa * 2 - CC<br>Congelemento domanda<br>maxore -<br>e con<br>- L'azenda avolge le seguent a<br>                                                                                                    | ngelamento domand<br>ttività:<br>Provincia Sede<br>Operativa Impress<br>(se diversa da<br>sede legale):<br>Telefono Sede                                                                                                    | a ×                                                                                                    | Inditizto Sede<br>Operativa Impress<br>(se diverso da<br>sede legale):<br>Fas Sede                                                                                                    |                                                                                       | ∰ Cres Sept     |
| Certature Control Athrut Athrut Athrut Control Control Contro | Elenca pratideu (*) PROTOCOLLO >> %BFenzioni Amminist Breve presentazion descritione dell'attri Località Sede Operativa Impressi (se diversi da sede legala): CAP Sede Operativa Impressi (se diversi da sede logales):                                                                                                    | Gesture nitherite 11 2 : Convolope 11 2: CC<br>Congelemento domanda<br>mazone -<br>e con<br>tida endar :                                                                                                    | ngetamento domand<br>ttortà:<br>Provincia Sede<br>Operativa Impresi<br>(se divers d'a<br>sede legale):<br>Talefono Sede<br>Operativa Impresi<br>(se divers d'a                                                                                                    |                                                                                                    | Inditizo Sede<br>Operativa Introessi<br>ande legale):<br>Fax Sede<br>Operativa Introessi<br>(re, divers, do                                                                                                    |                                                                                       | ∰ Cras Repo     |
| Gestane     Gestane     Gestane     Athol     Athol     Athol     Constant     Gestane     Gestane     Gestan     | Elemproteite * ( PROTOCOLLO ><br>'Big/Fuctori Ammeni Breve presentation describere dell'attri Località Sofie (se diversa da sede legale):<br>Cup addes protectos dell'attri                                                                                                    | Gesteve ndveste ** 2 : Carvologa * 2 : Car<br>Congelemento domanda<br>mazone *<br>tere on<br>vida proba:<br>                                                                                                    | ngelamento domand<br>turdi:<br>Provinto Sade<br>Operatora Imprese<br>(re divera da<br>ade legalo):<br>Celefon Sede<br>Celefon Sede<br>Celefon Sede<br>Celefon Sede<br>Celefon Sede<br>Sede legalo):                                                                                                    | a •                                                                                                    | Deditos Safe<br>Osetatos Innoves<br>ande legale):<br>Fax Safe<br>Operativas mores<br>ande legale):                                                                                                    |                                                                                       | ∰Crea Repor     |
| Gentisse     Gentisse     Gentisse     Athnib     Athnib     Constant     Gentisse     Gentisse     Gent     | Beno pratito */     PROTOCOLLO ->     **     PROTOCOLLO ->     **     #@Factors Annexed     Brive presentation     description #      Order and     partito a process     (e divers da     acide legale):     CAS and     pearts a process     (e divers da     acide legale):     Departs a process     (e divers da     acide legale):     Departs a process     (e divers da     acide legale):     Departs a process     (e divers da     acide legale):     Departs a process     (e divers da     acide legale):     Departs a process     (e divers da     acide legale):     Departs a process     (e divers da     acide legale):     Departs a process                                                                                                    | Gestive nitherit * 2: Orwelogs * 2: CC<br>Congelimenta domanda<br>mazore +<br>e con L'Extenda noige le seguent a<br>* ***                                                                                                    | ngelamento domanó<br>ttudi:                                                                                                    | Ia                                                                                                    | Buditos Sade<br>Operatilas Impresa<br>(se duren da<br>sade legale):<br>Faz Sede<br>(se duren da<br>sade legale):<br>Faz Sede<br>(se duren da<br>sade legale):<br>Codice Fiscale del                                                                                                    |                                                                                       | ∰ Cres Repo     |
| Centane Control Athends Athends Control Control Contr | Beno pushe * (*)<br>PROTOCOLG >><br>*@facocold >><br>*@facocold >><br>descroose defact<br>become defact<br>become defact<br>(*)<br>*)<br>*)<br>*)<br>*)<br>*)<br>*)<br>*)<br>*)<br>*)                                                                                                    | Gestone nitherite 11 2 : Convolope 11 2: CC<br>Congelemento domanda<br>mazore -<br>e con Uzzenda notige la seguento a<br>                                                                                                    | ngelamento domanó<br>torda:<br>Descrito Sado<br>Operatos Ender<br>Operatos Ender<br>Operatos Ender<br>Operatos Información<br>(e devera da<br>ende legalo):<br>Tateforo Sado<br>Operatos Información<br>ende legalo):<br>Tateforo Sado<br>Operatos Información<br>ende legalo):<br>Descritos Información<br>ende legalo):<br>Descritos Información<br>ende legalo):<br>Descritos Información<br>ende legalo):<br>Descritos Información<br>ende legalo):<br>Descritos Información<br>ende legalo (Información<br>ende legalo):<br>Descritos Información<br>ende legalo (Información<br>ende legalo (Información<br>ende legalo (Información<br>ende                                                                                                    | IA R                                                                                                    | Inditzo Sede<br>Operative Infraesa<br>Generative Infraesa<br>Headel Ingale);<br>Fax Sede<br>Operatives and Resel<br>Sede Ingale);<br>Codece Facele del<br>Codece Facele del<br>Codece Facele del                                                                                                    | 00346170101                                                                           | ∰ Crea Repo     |
| Gentane     Gentane     Annut     Annut     Gentane     Gentane     Genta     | Brenz prakter */     PROTOCOLLO->>     Wightackow and the second advantate     Coattal Seede     Operation Immune     Coattal Seede     Operation Immune     Coattal Seede     Operation Immune     Coattal Seede     Operation Immune     Coattal Seede     Operation Immune     Coattal Seede     Operation Immune     Coattal Seede     Operation     The seede legals     Coattal Seede     Operation Immune     Coattal Seede     Operation Immune     Coattal Seede     Operation     The seede legals     Coattal Seede     Operation     Seede legals     Coattal Seede     Operation     Seede legals     Coattal Seede     Operation     Seede legals     Coattal Seede     Operation     Seede legals     Coattal Seede     Operation     Seede legals     Coattal Seede     Operation     Seede legals     Seede legals     Coattal Seede     Operation     Seede legals     Seede legals     Seede legal                                                                                                    | Gesteve nitheris ** 2 : Canadoga ** 2: CC<br>Congelemento domanda<br>masore *<br>vida mota:<br>*****<br>*****<br>*****<br>*****<br>*****<br>*****<br>****                                                                                                    | ngelamento domanó<br>tutal:<br>Provincia Sade<br>Oserativa Intrevesi<br>del legalo):<br>Telefros Sade<br>sade legalo):<br>Telefros Sade<br>sade legalo):<br>Denomazone<br>del Ce<br>Francatore:                                                                                                    | In The International Content of Content of C | Inditzo Sede<br>Operatus Impresa<br>(se legale):<br>Fax Sede<br>regale):<br>Fax Sede<br>regale):<br>Codere Fiscale del<br>Co-Finanzatore:                                                                                                    | 00346179101                                                                           | ∰ Crea Repor    |
| Gentane     Gentane     Annu Annu Annu Annu Annu Annu Annu                                                                                                    | Berno praktel * * * * * * * * * * * * * * * * * * *                                                                                                    | Gestive nitherit * 2: Orweloge * 2: CC<br>Congelements domands<br>mazore +<br>e con<br>titl social:<br>                                                                                                    | gelamento domand<br>torda:<br>Provinca Sede<br>Operatora Treves<br>(c) diversa di<br>c) de diversa di<br>c) de di<br>c) de di<br>c) de                                                                                                    | In The Second Second Se | Inditizo Sade<br>Operativa Impress<br>(re diverso da<br>sade legale):<br>Fax Sade<br>(re diverso da<br>sade legale):<br>Fax Sade<br>(re diverso da<br>sade legale):<br>Concentas Impress<br>(re diverso da<br>sade legale):<br>Codice Fiscale del<br>Co-Finanistrore:                                                                                                    | 00348170101                                                                           | ∰Crea Repor     |
| Centane Control Control Contr | Beno pushe * (*)<br>PROTOCOLG >><br>*@fracos Amment<br>Benome the second amment<br>Benome the second amment<br>descretione dell'attr<br>Localda Sodie<br>Operators Processo<br>descretione dell'attr<br>(*)<br>descretione dell'attr<br>(*)<br>descretione | Gesteve nitherie 10 2 - Corvelope 10 2 - Cor<br>Congelemento domanda<br>mazore -<br>e con<br>e con<br>e con<br>                                                                                                    | ngelamento domando<br>total:<br>Departos Sado<br>Operatos Sado<br>Operatos Inprese<br>Operatos Inprese<br>International International Internationa                                                                                                    | IA R                                                                                                    | Puditor Sade<br>Operative Sade<br>(se dveno da<br>sade legale):<br>Fac Sade<br>Operative Jacobie<br>Godena Jacobie<br>Codece Fiscale del<br>Co-Pransistione:                                                                                                    | 00346170101                                                                           | ∰ Crea Repo     |
| Gerstane     Gradiane     Athruit     Athruit     Athruit     Athruit     Athruit     Conservation     Conservation          | Eleverg pratielle */<br>PROTOCOLLO->><br>*@iffectorone dell'activ<br>Reverge presaturazione<br>descrizione dell'activ<br>Costatta Seede<br>Operativa provesa<br>sede legale):<br>Costatta Seede<br>Operativa provesa<br>sede legale):<br>Ele diverso da<br>sede legale):<br>Descrizione Operazi                                                                                                    | Gestove nitherite "1 2 : Corvelops " 2: CC<br>Corpetemento domanda<br>mazone-<br>e Corpetemento domanda<br>Mazone-<br>e Corpetemento domanda<br>mazone-<br>e correctione de seguento a<br>este corpetemento domanda<br>e correctione de seguento a<br>e correctione de seguento a<br>e correcti                                                                                                    | ngelamento domando<br>tatali :<br>Provincia Sede<br>Operation provesi<br>del legalo :<br>Telefono Sede<br>ende legalo :<br>Telefono Sede<br>ende legalo :<br>Denomizante<br>del legalo :<br>Denomizante<br>del legalo :<br>Denomizante<br>del legalo :                                                                                                    | Inicredit Societa' PER Azioni                                                                                                    | Inditzo Sede<br>Operatus Intrees<br>(and legale):<br>Faz Sede<br>Operatus areas<br>and legale):<br>Codice Facele del<br>Co-Franzistore:                                                                                                    | 00348170101                                                                           | ∰ Crea Repor    |
| Gestane     Gestane     G     | Berno praktel * * * * * * * * * * * * * * * * * * *                                                                                                    | Gestive nitherit * 2 : Orweloge * 2: CC<br>Congelements domands<br>maxime *<br>* con<br>this solar:<br>* con<br>* con<br>*    | Indexmento domando<br>Index Sede<br>Operatora Transie<br>(en doman da mana)<br>(en doman da mana)<br>(en                                                                                                    | a  UNICREDIT SOCIETA' PER AZIONI                                                                                                    | Inditzo Sede<br>Operativa Impresa<br>(se dereo da<br>sede legale):<br>Fax Sede<br>Soperator Impresa<br>(se derea da<br>sede legale):<br>Codice Fiscale del<br>Co-Finanzatore:                                                                                                    | 00346170101                                                                           | ∰Crea Repor     |
| Centane Control Control Contr | Berroputate */<br>PROTOCOLLO-><br>*@raconal Asemant<br>Berrop cossitioned<br>descriptione dell'atti-<br>constant songer<br>particle and asemant<br>and legals):<br>Località Sode<br>Operatora Strovess<br>dell'atti-<br>constant songer<br>and legals):<br>Descriptione Operazi                                                                                                    | Gesteve nitherie 10 2 : Oronologe 10 2: CC<br>Congelemento domanda<br>mazore -<br>Vicenda nologe la seguenti z<br><br><br><br><br><br><br><br>                                                                                                    | gelamento domando<br>provincia Sade<br>Operatos Tandos<br>Operatos Tandos<br>Opera                                                                                                    | Ia *                                                                                                    | Buditos Sade<br>Operativa Impresa<br>(se divera da<br>sade legale):<br>Fas Sade<br>Operativa Impresa<br>(se divera da<br>sede legale):<br>Codece Fiscale del<br>Co-Finanzatorie:                                                                                                    | 00346170101                                                                           | ∰ Crea Repo     |
| Gratiane     Gratiane          | Eleverg pratielle */<br>PROTOCOLO->><br>*@iffenceronality of the second<br>describone dell'attri<br>Prove presentationality of the second<br>describone dell'attri<br>(seconders de<br>pratielle seconders de<br>pratielle seconders de<br>prati                                                                                                    | Gestove nitherits ** 2 : Corvelops ** 2: CC<br>Corpetements domands<br>masone **<br>example **<br>vida mota:<br>*****<br>*****<br>ene:<br>L'insattive ha fobertivo d'[                                                                                                    | gelamento domando<br>tutada:<br>Provincia Sede<br>Operation amoresis<br>sede legalo ):<br>Operatoria Sede<br>Operatoria amoresis<br>sede legalo ):<br>Operatoria Sede<br>Operatoria amoresis<br>sede legalo ):<br>Operatoria Sede<br>Operatoria amoresis<br>sede legalo ):<br>Operatoria Sede<br>Operatoria amoresis<br>sede legalo ):<br>Operatoria Sede<br>Operatoria amoresis<br>Sede legalo ):<br>Pravacionesis<br>Decominatoria<br>decominatoria                                                                                                    | In The International Content of Period Content of Period Content o | Inditzo Sede<br>Operativa Introesa<br>ende legalej:<br>Fac Sede<br>(ce divera da<br>sede legalej:<br>Codice Facale del<br>Co-Frantatore:                                                                                                    | 00340170101                                                                           | ∰ Crea Repo     |
| Centime Centime Centi | Berno praktel * * * * * * * * * * * * * * * * * * *                                                                                                    | Gestive nitherit * 2 : Orweloge * 2: CC<br>Congelements domands<br>mazore +<br>e con<br>e con<br>tità solar:<br>                                                                                                    | Ingelamento domando<br>Ingelamento domando<br>Utoldi :<br>Itoldi :<br>Itoldi : | a  UNICREDIT SOCIETA' PER AZIONI                                                                                                    | Inditzo Sede<br>Operatus Impress<br>(se obreno da<br>sede legale):<br>Fax Sede<br>(sede legale):<br>Sociale Januario<br>Coder Ricciale del<br>Co-fenanzatore:                                                                                                    | 00348170101                                                                           | ∰ Crea Repor    |
| Centane Control Control Contr | Brear public *<br>PROTOCOLLO >><br>*@factorol Accession<br>description elefabric<br>description elefabric<br>Località Sode<br>Operatorà Provesa<br>esche apolità<br>sode legabri;<br>Describtione Operazi<br>Describtione Operazi                                                                                                    | Gesteve nitherie 1 2 : Orweloge 1 2: CC<br>Congelements domands<br>mazore -<br>e con<br>e con<br>e | getamento domando getamento domando total total Provincia Sade Operatos Innoves (e diversa da operatos Innoves (e diversa da operatos Innoves (e diversa da                                                                                                    | IA R                                                                                                    | Desam Sogethore                                                                                                    | 00348170101                                                                           | ∰ Crea Repo     |
| Cestane     Cestane     C     | Brenz prakter */      PROTOCOLO->>     Giffactoro alement     Genetic alement     Genetic alement                                                                                                    | Gestove nitherits ** 2 : Corvelops ** 2: CC<br>Corpetements domands<br>masser=<br>to CC<br>                                                                                                    | gelamento domand<br>Turdà:<br>Turdà:<br>Provincia Sede<br>Generationa de<br>Sede legalo I:<br>Opencio Impressi<br>de legalo I:<br>Provincia Sede<br>Generationa de<br>Sede legalo I:<br>Provincia Sede<br>Generationa de<br>Sede legalo I:<br>Provincia Sede<br>Sede legalo I:<br>Provincia Sede<br>Sede legalo I:<br>Provincia Sede<br>Sede legalo I:<br>Provincia Sede<br>Sede legalo I:<br>Provincia Sede<br>Sede legalo I:<br>Provincia Sede legalo I:<br>Provincia Sede legalo I:                                                                                                    | Ia  UNICREDIT SOCIETA' PER AZIONI                                                                                                    | Inditzo Sede<br>Operativa Introese<br>ande legale):<br>Face-atta Introese<br>ande legale):<br>Codce Facele del<br>Co-Finanzatore:                                                                                                    | 00346170101 00346170101 00346170101 00346170101 00346170101                           | ∰ Crea Ropo     |
| Centime Centime Centi | Berno pratielle *<br>PROTOCOLLO ~<br>*@fractool Anematic<br>Berne presentioned<br>descriptione dell'attr<br>Localtà Sede<br>Operatora Impresenti<br>tede legan():<br>Descriptione dell'attr<br>Prese descriptione dell'attr<br>Presenti descriptione dell'attr<br>Presenti des<br>delle legan():<br>Descriptione Operatione<br>Intestina ancora<br>a materiane):                                                                                                    | Gestove nitherits * 2: Opvologe * 2: CC<br>Corgetomento domanda<br>mazore -<br>*<br>*<br>*<br>ene:<br>L'Inzanda noige is seguento a<br>*<br>*                                                                                                    | gelamento domand<br>turdi:<br>Provinca Sede<br>Operatora Troves<br>(c) divera di<br>c) de divera di<br>c) de divera di<br>c) de divera di<br>c) de divera di<br>c) de divera di<br>c) de divera di<br>c) de divera di<br>c) de divera di<br>c) de divera di<br>c) de di<br>c) de di                                                                                                    | LINICREDIT SOCIETA" PER AZIONI                                                                                                    | Inditizo Sede<br>Operativa Impresa<br>(se dremo da<br>sede legale);<br>Fas Sede<br>Operativa grease<br>de legale);<br>Codore Facula de legale);<br>Codore Facula de legale);<br>Codore Facula de legale);                                                                                                    | 00348170101                                                                           | i∰ Crea Repor   |
| Centime Centime Centi | Bronz prakte * *<br>PROTOCOLLO >><br>*@fraccol accent<br>descroore dellato<br>descroore dellato<br>ce devers de<br>parte presentación<br>acte devers de<br>presento arrores<br>acte acquisit<br>de devers de<br>presento arrores<br>acte acquisit<br>Descritore Operazi<br>Descritore Operazi<br>Descritore Operazi                                                                                                    | Gestere interests * 2 - Convelope * 24 CC<br>Congelements domands<br>maxime -<br>e con<br>e con<br>                                                                                                    | getamento dossante  provincia Sade  provincia Sade  porentos Innova  (e) diversa Sade  porentos Innova  (e) diversa Sade  porentos Innova  (e) diversa Sade  porentos Innova  (e) diversa Sade  porentos Innova  (e) diversa Sade  porentos Innova  (e) Diversa  (e) Diversa  (e) Div                                                                                                    | Ia                                                                                                    | Deform Sogetto<br>(certain Impress<br>and legist):<br>Fas Sole<br>Operation Impress<br>(certain Impress<br>(certain Impress)<br>(certain Impress)<br>(certain | 00348170101<br>00348170101<br>005FDI VENEZIANO SOCIETA' COOPERATIV<br>130000          | ∰ Crea Repo     |
| Certaine Certaine Ce | Brenz prakte */ PROTOCOLG >>     Wightacould >>     Wightacould >                                                                                                    | Gesteve nitreste */ 2 - Corvelopa */ 2 - CC<br>Corgetemento domanda<br>mazore<br>e                                                                                                    | gelamento domando<br>tudà:                                                                                                    | LANCREDIT SOCIETA" PER AZIONI                                                                                                    | Inditzo Sede<br>Operativa Interest<br>Sede legale):<br>Poperativa Interest<br>Sede legale):<br>(ce divera da<br>sede legale):<br>Codice Fiscale del<br>Co-Finanzatore:<br>Denom. Soggetta                                                                                                    | 00348170101<br>00348170101<br>00FED VEHEZIANO SOCIETA' COOPERATE/<br>130000           | t               |
| Certature Certature Certa | Beno pusher * PROTOCOLGO >> Vigitacional Anemata Vigitacional Anemata Localtà Sede Operatora Impresso descriptore dell'atti Localtà Sede Operatora Impresso des legalo: Describtore Operata Instattva ancora Instattva ancora Inst                                                                                                    | Gestove nitherits * 2 - Orwelogs * 2 - CC<br>Corgetomento domanda<br>mazore -<br>*<br>*<br>*<br>ene:<br>Unantive ha fobiettoo di [<br>St<br>Codeo Pretos<br>nd                                                                                                    | getamento domante     generalitativa     Provincia Sede     Operativa Imprese     (c) detta meno     del Co     denta del egabi     desta legabi     del co     desta neco     realizzaone:                                                                                                    | LINICREDIT SOCIETA' PER AZIONS                                                                                                    | Inditizo Sada<br>Operativa Impresa<br>(ce Areno da<br>Sada Bagia);<br>Faci Sada<br>Operativa Impresa<br>Gade Isagai);<br>Codice Facula de<br>Co-Finanziatore:                                                                                                    | 00348179101  COFDI VENEZIANO SOCIETA' COOPERATIV  170000  Descreene attoria salvate e | terea.          |

| enerosviruppo                      |                                     |                                   |                                             |                                     |                         |                            |                          |
|------------------------------------|-------------------------------------|-----------------------------------|---------------------------------------------|-------------------------------------|-------------------------|----------------------------|--------------------------|
| Gestione «                         | Elenco pratiche 🛎 Gestione richies  | ste 🛎 🛛 2 - Cronologia 🛎 🛛 2: Con | gelamento domanda 🗵                         |                                     |                         |                            |                          |
| Attività +                         | PROTOCOLLO -> Congelamento          | domanda                           |                                             |                                     |                         |                            |                          |
| Utità                              | Callun visni Amministra visna a     |                                   |                                             |                                     |                         |                            | Gran Deport              |
| B C Report                         | (se oversa da                       |                                   | (se diversa da                              | (se diverso da                      |                         |                            | igi ci ca regore         |
| Estrattore                         | sede legale):                       |                                   | sede legale):                               | sede legale):                       |                         |                            |                          |
| 🖃 🔛 Delega                         | CAP Sede                            |                                   | Telefono Sede                               | Fax Sede                            |                         |                            |                          |
| 🗉 🦳 Amministrazione                | Operativa Impresa                   |                                   | Operativa Impresa                           | Operativa Impresa<br>(se diversa da |                         |                            |                          |
| 🖃 😋 Domanda Elettronica            | sede legale):                       |                                   | sede legale):                               | sede legale):                       |                         |                            |                          |
| Eista prodotti                     | Empl Code                           |                                   |                                             |                                     |                         |                            |                          |
| Informative                        | Operativa Impresa                   |                                   | Denominazione UNICREDIT SOCIETA' PER AZIONI | Codice Fiscale del                  | 00348170101             |                            |                          |
| Dashboard     Controgaranzia       | (se diversa da<br>sede legale):     |                                   | Finanziatore:                               | Co-Finanziatore:                    |                         |                            |                          |
| 🕀 🧰 Nominativi                     | Descrizione Operazione:             | L'iniziativa ha l'obiettivo di [] |                                             |                                     |                         |                            |                          |
| Covenant     Covenant     Covenant |                                     |                                   |                                             |                                     |                         |                            |                          |
| Gestione RNA                       |                                     |                                   |                                             |                                     |                         |                            |                          |
| Cambio password                    |                                     |                                   |                                             |                                     |                         |                            |                          |
| () About                           |                                     |                                   |                                             |                                     |                         |                            |                          |
|                                    |                                     |                                   |                                             |                                     |                         |                            |                          |
|                                    |                                     |                                   |                                             |                                     |                         |                            |                          |
|                                    |                                     |                                   |                                             |                                     |                         |                            |                          |
|                                    |                                     |                                   |                                             |                                     |                         |                            |                          |
|                                    | Iniziativa ancora SI da realizzare? | *                                 | Data inizio                                 | Denom. Soggetto<br>Presentatore:    | COFIDI VENEZIANO SOCIET | 'A' COOPERATIV             |                          |
|                                    |                                     |                                   |                                             |                                     |                         |                            |                          |
|                                    | CE Soggetto 8000667027              | 0                                 | PEC Soggetto DECEMPEC IT                    | Importo                             | 120000                  |                            |                          |
|                                    | Presentatore:                       | 2                                 | Presentatore:                               | agevolata                           |                         |                            |                          |
|                                    |                                     |                                   |                                             | richiesta:                          |                         |                            |                          |
|                                    |                                     |                                   | Durata 60                                   | Durata                              | 12                      |                            |                          |
|                                    | Importo Pratica:                    | 100000                            | finanziamento (in mesi):                    | preammortamento<br>(in mesi):       |                         |                            |                          |
|                                    | Data timbro DMI: 04/01/2021         |                                   |                                             |                                     |                         |                            |                          |
|                                    | 04/01/2021                          | Ded                               |                                             |                                     |                         |                            |                          |
|                                    | Transizioni:                        |                                   | ×                                           |                                     |                         |                            |                          |
|                                    |                                     | ricarica modulo                   |                                             |                                     | va o chiudi attività    |                            |                          |
|                                    |                                     | OK - Vernca anagranca             |                                             |                                     |                         |                            |                          |
|                                    |                                     |                                   |                                             |                                     |                         |                            | (vers. def. processo: 1) |
|                                    |                                     |                                   |                                             |                                     |                         |                            |                          |
|                                    | Ora 👻                               | Codice Pratica                    | Compito                                     |                                     |                         | Descrizione                |                          |
| venetoriluppo                      | 4/01/2021 19:11:14                  | null                              | Caricamento modulo                          |                                     |                         | attività salvata e chiusa. |                          |
| Finandaria Regionale               |                                     |                                   |                                             |                                     |                         |                            |                          |
|                                    |                                     |                                   |                                             |                                     |                         |                            | UTENTE ada               |
|                                    |                                     |                                   |                                             |                                     |                         |                            | UTENTE: adm              |

Se l'utente non rileva dati da modificare, può procedere con la scelta della transizione di stato "OK - verifica anagrafica", disponibile in fondo al task nel menu a tendina "Transizioni" e la cui scelta è obbligatoria prima di poter chiudere il task con "Salva e chiudi attività"

Se invece ritiene necessario rettificare il modulo domanda, deve scegliere la transizione "ricarica modulo", che riporta il processo nello stato "Caricamento modulo" e consente una nuova esecuzione del task "Caricamento modulo", con le medesime modalità illustrate in precedenza.

Nella immagine seguente si riporta un esempio di Cronologia del processo nel caso in cui l'utente abbia inizialmente optato per la transizione "ricarica modulo", abbia lavorato e chiuso il task "Caricamento modulo" e successivamente, per la chiusura del task "Congelamento domanda", abbia scelto la transizione "OK - verifica anagrafica".

| Contractions (C)              | Benco cratiche All Gestione richiert | a A 2 - Cronologia B |                                                                                                    |                  |                     |        |       |
|-------------------------------|--------------------------------------|----------------------|----------------------------------------------------------------------------------------------------|------------------|---------------------|--------|-------|
| Gestione                      |                                      |                      |                                                                                                    |                  |                     |        |       |
| Attività                      | Attività                             | Stato                | Inizio 🔺                                                                                                    | Fine             | Utente              | Accedi | Token |
| Usità                         | Protocollo                           |                      |                                                                                                    |                  |                     |        |       |
| 🗃 🦲 Report                    | Caricamento modulo                   | Caricamento modulo   | 04/01/2021 19:12                                                                                                    | 04/01/2021 19:12 | admin               | , p    | root  |
| Estrattore                    | Congelamento domanda                 | Congelamento domand  | 04/01/2021 19:14                                                                                                    | 04/01/2021 19:14 | admin               | ,p     | root  |
| III Ci Memorandum             | Caricamento modulo                   | Caricamento modulo   | 04/01/2021 19:15                                                                                                    | 04/01/2021 19:15 | admin               | , p    | root  |
| Amministrazione               | Congelamento domanda                 | Congelamento domand  | 04/01/2021 19:16                                                                                                    | 04/01/2021 19:16 | admin               | j.     | root  |
| 🖃 \ominus Domanda Elettronica | Verifica anagrafica                  | Verifica anagrafica  |                                                                                                    |                  |                     |        | root  |
| Eista prodotti                |                                      |                      |                                                                                                    |                  |                     | *      |       |
| Gestione richieste            |                                      |                      |                                                                                                    |                  |                     |        |       |
| Informative                   |                                      |                      |                                                                                                    |                  |                     |        |       |
| Dashboard                     |                                      |                      |                                                                                                    |                  |                     |        |       |
| a Controgaranzia              |                                      |                      |                                                                                                    |                  |                     |        |       |
|                               |                                      |                      |                                                                                                    |                  |                     |        |       |
| III Contranti bonifici CRI    |                                      |                      |                                                                                                    |                  |                     |        |       |
| H Clestine BNA                |                                      |                      |                                                                                                    |                  |                     |        |       |
| Cambio password               |                                      |                      |                                                                                                    |                  |                     |        |       |
| About                         |                                      |                      |                                                                                                    |                  |                     |        |       |
| -                             |                                      |                      |                                                                                                    |                  |                     |        |       |
|                               |                                      |                      |                                                                                                    |                  |                     |        |       |
|                               |                                      |                      |                                                                                                    |                  |                     |        |       |
|                               |                                      |                      |                                                                                                    |                  |                     |        |       |
|                               |                                      |                      |                                                                                                    |                  |                     |        |       |
|                               |                                      |                      |                                                                                                    |                  |                     |        |       |
|                               |                                      |                      |                                                                                                    |                  |                     |        |       |
|                               |                                      |                      |                                                                                                    |                  |                     |        |       |
|                               |                                      |                      |                                                                                                    |                  |                     |        |       |
|                               |                                      |                      |                                                                                                    |                  |                     |        |       |
|                               |                                      |                      |                                                                                                    |                  |                     |        |       |
|                               |                                      |                      |                                                                                                    |                  |                     |        |       |
|                               |                                      |                      |                                                                                                    |                  |                     |        |       |
|                               |                                      |                      |                                                                                                    |                  |                     |        |       |
|                               |                                      |                      |                                                                                                    |                  |                     |        |       |
|                               |                                      |                      |                                                                                                    |                  |                     |        |       |
|                               |                                      |                      |                                                                                                    |                  |                     |        |       |
|                               |                                      |                      |                                                                                                    |                  |                     |        |       |
|                               |                                      |                      |                                                                                                    |                  |                     |        |       |
|                               |                                      |                      |                                                                                                    |                  |                     |        |       |
|                               |                                      |                      |                                                                                                    |                  |                     |        |       |
|                               |                                      |                      |                                                                                                    |                  |                     |        |       |
|                               | -                                    |                      |                                                                                                    |                  |                     |        |       |
|                               | 4/01/2021 19-13-56                   | Codice Pratica       | Compto<br>Congelemento dorranda                                                                                                    | Descr            | izione              |        |       |
| venetosviluppo                | 401/0021 10:14:41                    | ad                   | Caricamente medida                                                                                                    | attivi           | i estate e chiuse   |        | ^     |
| Franciaria Regionale          | 400 02021 10:14:41                   |                      | Cancellance de la constance de la constance de | attivi           | a servete e chiuse. |        |       |
|                               | 4/W16/W/1 19(10:00                   | DV1                  | Longenmento comancia                                                                                                    | attern           | a salvata e chiusa. |        | ~     |

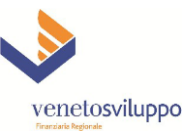

Nello stato "Verifica anagrafica" l'utente ha a disposizione il task omonimo per poter confrontare i dati anagrafici del Beneficiario della domanda di agevolazione che risultano censiti nei seguenti tre diversi contesti:

- i. Il modulo di domanda pdf compilato dall'utente e caricato in precedenza su Finanza 3000 nel task "Caricamento modulo"
- ii. Il Registro delle Imprese, tramite un nuovo accesso in tempo reale offerto dal Servizio Parix
- iii. L'Anagrafica di Veneto Sviluppo, cioè i dati anagrafici del Beneficiario (eventualmente) presenti nel database del sistema contabile di Veneto Sviluppo, integrato in tempo reale con Finanza 3000

Tale confronto è utile all'utente (in particolare Impresa e Società tra professionisti) per rilevare eventuali discrepanze fra quanto indicato nel modulo domanda pdf e i corrispondenti dati anagrafici formalmente presenti nel Registro Imprese.

L'eventuale assenza dell'Anagrafica in Veneto Sviluppo non costituisce di per sé un problema: in questo caso sarà compito del back-office di Veneto Sviluppo, nel prosieguo dell'iter della domanda (qualora vengano passate con esito positivo tutte le verifiche sui dati e sugli allegati), provvedere a censire la nuova anagrafica nei propri sistemi.

| Gestione (                                                                                                    | Elenco pratiche 🗵 Gestione richi                                                                                                    | este 🔅 2 - Cronologia 🔅 2: Verifica anagrafica 🛞                                                                                              |                                                                                    |                                                                     |                                                                                 |
|----------------------------------------------------------------------------------------------------|----------------------------------------------------------------------------------------------------|----------------------------------------------------------------------------------------------------|------------------------------------------------------------------------------------|---------------------------------------------------------------------|---------------------------------------------------------------------------------|
| Attività                                                                                                    | PROTOCOLLO -> Verifica anagr                                                                                                    | afica                                                                                                    |                                                                                    |                                                                     |                                                                                 |
| Utiltà                                                                                                    | GitFunzioni Amministrazione •                                                                                                    |                                                                                                    |                                                                                    |                                                                     | 📾 Crea Report. •                                                                |
| Utilità de la Certe de la Certe de la Cert | Giffuectori Ammonia con-     Humero Domanda: 2 Utente L     Codice Real     Siga Provinci:     Codice Real     Codice Real     Codice Real     Tensitori     Tensitori     Transitori | Intermediarios admin Tipomedialos LE212020 Stat<br>VIENZA<br>01927510246<br>Tex VT Con anagardina Vienets Soluges<br>Selezona una transcona V | te: Caricamento modulo ILREA: Proy: VICENZA Para Rol Annala modificia    Bana ILla | Barca dal Peris – Registro Inprese<br>Zza   Salva e citudi atticità | Anagrafica Vineis Solippo<br>Anagrafica Vineis Solippo<br>(ven. del procesor E) |
|                                                                                                    |                                                                                                    |                                                                                                    |                                                                                    |                                                                     |                                                                                 |
|                                                                                                    | Ora 👻                                                                                                    | Codice Pratica                                                                                                    | Compito                                                                            | Descrizione                                                         |                                                                                 |
| vonotonilunno                                                                                                    | 4/01/2021 19:13:56                                                                                                    | nul                                                                                                    | Congelamento domanda                                                               | attività salvata e chiusa.                                          | ^                                                                               |
| venetosvituppo                                                                                                    | 4/01/2021 19:14:41                                                                                                    | nul                                                                                                    | Caricamento modulo                                                                 | attività salvata e chiusa.                                          |                                                                                 |
|                                                                                                    | 4/01/2021 19:15:46                                                                                                    | nul                                                                                                    | Congelamento domanda                                                               | attività salvata e chiusa.                                          | ×                                                                               |

Nel task i campi "Sigla Provincia" e "Codice Fiscale" non sono modificabili e riportano i dati inseriti nel modulo pdf: nell'esempio si ipotizza che nel modulo la provincia di iscrizione alla CCIAA del Beneficiario fosse stata scritta per esteso, per cui agendo sul pulsante "Interroga Parix e carica da anagrafica VS" l'utente non ottiene alcun risultato (la tabella sottostante "CONFRONTO ANAGRAFICA" risulta vuota).

In tal caso è conveniente optare per la transizione in uscita dal task "ricarica modulo", in modo che il modulo possa essere ricaricato con la provincia indicata in sigla (VI). Una alternativa più rapida potrebbe anche essere la scelta della transizione "modifica dati", che consente di andare direttamente nel task "Congelamento domanda" (evitando dunque il passaggio preliminare per il task "Caricamento modulo"), per rettificare il campo "provincia iscriz. CCIAA" con la sigla anziché la provincia per esteso.

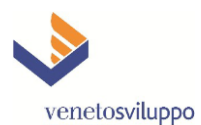

| Jane Regiona | sie                    |                           |                                              |                    |                                            |                    |                                          |               |  |  |
|--------------|------------------------|---------------------------|----------------------------------------------|--------------------|--------------------------------------------|--------------------|------------------------------------------|---------------|--|--|
| -            | Gestione               | Elenco pratiche 📧         | Sestione richieste 🙁 2 - Cronologia 🙁 2: Com | gelamento domanda  | (K)                                        |                    |                                          |               |  |  |
| Attr         | vità 🔳                 | PROTOCOLLO -> 0           | ongelamento domanda                          |                    |                                            |                    |                                          |               |  |  |
| Utili        | tà 😑                   | GilFunzioni Amministra    | on Amministrazione + Amministrazione +       |                    |                                            |                    |                                          |               |  |  |
|              | Report                 |                           |                                              |                    |                                            |                    |                                          |               |  |  |
| 100          | Estrattore             | Numero Domanda:           | 2 Utente intermediario: admin Tipomodu       | Io: LR212020 State | : Caricamento modulo N.REA.: Prov: VICENZ/ | <b>\</b>           |                                          | ^             |  |  |
|              | Delega                 |                           |                                              |                    |                                            |                    |                                          |               |  |  |
|              | Deega                  |                           |                                              |                    |                                            | When the stands    |                                          |               |  |  |
| 19           | Memorandum             | Ragione Sociale           | ABC SERVICE SRL                              | Regime             | DE MINIMIS - REG. CE 1407/2013             | ripologia di       | Finanziamento agevolato per investimenti |               |  |  |
|              | Amministrazione        | Beneficiario:             |                                              | Agevolativo:       |                                            | agevolata          |                                          |               |  |  |
|              | Domanda Elettronica    |                           |                                              |                    |                                            | ayevolaca.         |                                          |               |  |  |
|              | E Lista prodotti       | B                         |                                              |                    |                                            | Reduce Accels      |                                          |               |  |  |
|              | Cestione richieste     | cognome<br>richiadonta:   | ROSSI                                        | richiedante:       | MARIO                                      | codice riscale     | RSSMRA50A01L736Z                         |               |  |  |
|              | Informative            | numedence.                |                                              | numeuence.         |                                            | numeuence.         |                                          |               |  |  |
|              | Dashboard              | Description of the second |                                              | Barra da ala       |                                            | To distant         |                                          |               |  |  |
|              | Dashoard               | Kesidenza                 | VENEZIA                                      | Provincia          | VE                                         | Indrizzo           | SAN MARCO, 1                             |               |  |  |
|              | Controgaranzia         | nchiedente:               |                                              | nchiedence:        |                                            | richiedence:       |                                          |               |  |  |
| 3            | Nominativi             |                           |                                              |                    |                                            |                    |                                          |               |  |  |
|              | Covenant Covenant      | CAP richiedente:          | 30100                                        | Tipo Doc.          | Carta d'Identità                           | Numero Doc.        | AB1234567ZZ                              |               |  |  |
| B (          | Tracciati bonifici CBI |                           |                                              | Identica:          |                                            | Identica:          |                                          |               |  |  |
|              | Gestione RNA           |                           |                                              |                    |                                            |                    |                                          |               |  |  |
| 1            | Cambio password        | Doc. Identita             | COMUNE DI VENEZIA                            | Data Riascio Doc.  | 14/05/2019                                 | Data Scadenza      | 14/05/2029                               |               |  |  |
|              | About                  | nasciato da:              |                                              | Identica:          |                                            | Doc. Identita:     |                                          |               |  |  |
|              | About                  |                           |                                              |                    |                                            |                    |                                          |               |  |  |
|              |                        | Dimensione                | Piccola impresa                              | Forma giuridica:   | SRL                                        | Data costituzione  | 28/08/1987                               |               |  |  |
|              |                        | aziendale:                |                                              |                    |                                            | PME                |                                          |               |  |  |
|              |                        |                           |                                              |                    |                                            |                    |                                          |               |  |  |
|              |                        | N. iscrizione             | 194480                                       | provincia iscriz.  | VI                                         | Impresa artigiana: |                                          |               |  |  |
|              |                        | Registro Imprese:         |                                              | CCIAA:             |                                            |                    |                                          |               |  |  |
|              |                        |                           |                                              |                    |                                            |                    |                                          |               |  |  |
|              |                        | N. iscrizione Albo        |                                              | Impresa            |                                            | Codice Fiscale     | 01927510246                              |               |  |  |
|              |                        | Imprese Artigiane:        |                                              | cooperativa:       |                                            | Beneficiario:      |                                          |               |  |  |
|              |                        |                           |                                              |                    |                                            |                    |                                          |               |  |  |
|              |                        | P. IVA                    | 01927510246                                  | Codice ISTAT       | 47.19.2                                    | Localtà Sede       | LONISO                                   |               |  |  |
|              |                        | Beneficiario:             | 01727010210                                  | indicato nella     |                                            | Legale Impresa:    | contro                                   |               |  |  |
|              |                        |                           |                                              | domanda:           |                                            |                    |                                          |               |  |  |
|              |                        |                           |                                              |                    |                                            |                    |                                          |               |  |  |
|              |                        | Provincia Sede            | VI                                           | Indirgzo Sede      | VIA ZARA 12                                | CAP Sede Legale    | 36045                                    |               |  |  |
|              |                        | Legale Impresa:           |                                              | Legale Impresa:    |                                            | impresa:           |                                          |               |  |  |
|              |                        |                           |                                              |                    |                                            |                    |                                          |               |  |  |
|              |                        | Indirizzo PEC del         | PEC@PEC.IT                                   | Deferente en la    |                                            | Taleforn dal       |                                          |               |  |  |
|              |                        | comunicationi             |                                              | pratica (cognome   | BIANCHI MARIA                              | Referente par la   | 044412345678                             |               |  |  |
|              |                        | riguardanti la            |                                              | e nome):           |                                            | pratica:           |                                          |               |  |  |
|              |                        | domanda:                  |                                              |                    |                                            | process            |                                          |               |  |  |
|              |                        |                           |                                              |                    |                                            |                    |                                          |               |  |  |
|              |                        |                           |                                              | Email del          | emai@email#                                |                    |                                          |               |  |  |
|              |                        | Fax del Referente         | 044412345678                                 | Referente per la   | charged heat.                              |                    |                                          |               |  |  |
|              |                        | per a pracica:            |                                              | pratica:           |                                            |                    |                                          |               |  |  |
|              |                        |                           |                                              |                    |                                            |                    |                                          | *             |  |  |
|              | •                      | Wraus processions         | con it month suday is consoli sh             | 1.0.0              |                                            |                    |                                          |               |  |  |
|              |                        |                           |                                              |                    |                                            |                    |                                          |               |  |  |
|              | <b>N</b>               | 0                         | Codice Bratica                               |                    | Cample                                     |                    | Descriptions                             |               |  |  |
|              |                        | 4/01/2021 10-12-56        | out and                                      |                    | Concelemento domanda                       |                    | attività eshate e chiune                 |               |  |  |
|              | vapatoniluppo          | Womene 1 19, 13, 30       | -                                            |                    | congetamento domanda                       |                    | elovila cervela o crificăd.              | ^             |  |  |
|              | venerosviruppo         | 4/01/2021 19:14:41        | nul                                          |                    | Caricamento modulo                         |                    | attività salvata e chiusa.               |               |  |  |
|              | Pinantana Regionate    | 4/01/2021 19:15:46        | null                                         |                    | Congelamento domanda                       |                    | attività salvata e chiusa.               | ¥             |  |  |
|              |                        |                           |                                              |                    |                                            |                    |                                          | UTENTE: admin |  |  |
|              |                        |                           |                                              |                    |                                            |                    |                                          | JIENIE: admin |  |  |

Finalmente, dopo la correzione della rappresentazione della provincia di iscrizione alla CCIAA, se l'utente agisce sul pulsante "Interroga Parix e carica da anagrafica VS", ottiene la visualizzazione completa della tabella "CONFRONTO ANAGRAFICA", dove in rosa sono evidenziate eventuali differenze di dati fra i tre contesti.

| Gestione «                     | Elenco pratiche 📧 Gestione rich       | ieste 🕷 2 - Cronologia 🛞 2: Verifica anagrafica                                                            | a 🖲                  |                                     |                            |          |  |  |  |  |  |
|--------------------------------|---------------------------------------|----------------------------------------------------------------------------------------------------|----------------------|-------------------------------------|----------------------------|----------|--|--|--|--|--|
| Attività +                     | PROTOCOLLO -> Verifica anag           | ROTOCOLLO -> Vertica anagatica                                                                             |                      |                                     |                            |          |  |  |  |  |  |
| Utiltà –                       | ElaEura sina i Americantes sinas -    | Autorial Ameripation Table                                                                                 |                      |                                     |                            |          |  |  |  |  |  |
| 🗃 🦲 Report                     | · Wr unzioni Amministrazione •        | And remembers some                                                                                         |                      |                                     |                            |          |  |  |  |  |  |
| 🗃 🦲 Estrattore                 | Numero Domanda: 2 Utente              | rro Domanda: 2 Utente intermediario: admin Tipomodulo: UR212020 Stato: Caricamento modulo N.REA.: Prov: VI |                      |                                     |                            |          |  |  |  |  |  |
| 🖃 🧰 Delega                     | Codice Rea:                           | r Rea:                                                                                                    |                      |                                     |                            |          |  |  |  |  |  |
| Memorandum     Amministratione | Coule Rea.                            | 1 1082                                                                                                    |                      |                                     |                            |          |  |  |  |  |  |
| Omanda Elettronica             | Siga Provinca:                        | VI                                                                                                    |                      |                                     |                            |          |  |  |  |  |  |
| E Lista prodotti               | Codice Fiscale:                       | 01927510246                                                                                                |                      |                                     |                            |          |  |  |  |  |  |
| 3 Gestione richieste           |                                       |                                                                                                    |                      |                                     |                            |          |  |  |  |  |  |
| Informative                    | Interroga Partx e carica da anagri    | Ricarica anagrafica Veneto Sviluppo                                                                        |                      |                                     |                            |          |  |  |  |  |  |
| Dashboard                      | CONFRONTO ANAGRAFICA                  |                                                                                                    |                      |                                     |                            |          |  |  |  |  |  |
| B Controgaranzia               | Nome campo                            |                                                                                                    | Form PDF             | Banca dati Parix – Registro Imprese | Anagrafica Veneto Sviluppo |          |  |  |  |  |  |
| 🖃 🧰 Covenant                   | Constituently becaute                 |                                                                                                    |                      |                                     |                            |          |  |  |  |  |  |
| 🗄 🦲 Tracciati bonifici CBI     | ar campi suggetto Anagranco           | *                                                                                                    |                      |                                     | 444                        |          |  |  |  |  |  |
| Gestione RNA                   | Cod. relativo alla nazione di appar   | tenenza del soggetto cen.                                                                                  |                      | 000                                 | 000                        |          |  |  |  |  |  |
| Cambio password                | Cod. relativo alla forma giundica d   | er soggetto censito                                                                                        | 0107210242           | 5HL 0107510048                      | SHL 01027510248            |          |  |  |  |  |  |
| 0                              | Dautte h/c del soggetto cense         |                                                                                                    | 01927510240          | 01927510240                         | 01027010240                |          |  |  |  |  |  |
|                                | Parita IVA del soggetto censito       |                                                                                                    | 01027010240          | 01027010240                         | 480 000/00 0 0 I           |          |  |  |  |  |  |
|                                | Numero della camarala dei società     | 544<br>10 censão                                                                                           | ADC SERVICE SPL      | ADU SERVICE SAL                     | ADU SERVILE S.R.L.         |          |  |  |  |  |  |
|                                | Sede provinciale della CCIA 6 per     |                                                                                                    | LOCENZA              | N/                                  | 101100                     |          |  |  |  |  |  |
|                                | Data di isorizione camerale del so    | coatto canaito                                                                                             | VICENZA              | 1987 08 28                          | 1987.08.28                 |          |  |  |  |  |  |
|                                | Nazione di nascita                    | 33000 000300                                                                                               |                      |                                     | 0.96                       |          |  |  |  |  |  |
|                                | Numero iscrizione al tribunale del    | soggetto censito                                                                                           |                      | 01927510246                         | 01927510246                |          |  |  |  |  |  |
|                                | Data iscrizione nel registro delle in | mprese                                                                                                    | 25/08/1987           | 1987-08-28                          | 1996-02-19 00:00:00.0      |          |  |  |  |  |  |
|                                | Sede provinciale del Tribunale per    | i soggetto censito                                                                                         | VICENZA              | VI                                  | VI                         |          |  |  |  |  |  |
|                                | E Indirizzo 1                         |                                                                                                    |                      |                                     |                            |          |  |  |  |  |  |
|                                | Progressivo indirizzo per l'anagra    | fe segnalata                                                                                               |                      | 1                                   | 1                          |          |  |  |  |  |  |
|                                | Flag tipologie indirizzi              |                                                                                                    |                      | L.                                  | L                          |          |  |  |  |  |  |
|                                | Codice nazione                        |                                                                                                    |                      | 086                                 | 086                        |          |  |  |  |  |  |
|                                | Cmà                                   |                                                                                                    |                      | LONGO                               | LONIGO                     |          |  |  |  |  |  |
|                                | Indirizzo del Punto Vendita           |                                                                                                    |                      | VIA ZARA 12                         | VIA CESARE BATTISTI 16/A   |          |  |  |  |  |  |
|                                | Codice Avviamento Postale del Pu      | into Vendita                                                                                               |                      | 36045                               | 36045                      |          |  |  |  |  |  |
|                                | Sigla Provinciale del Punto Vendita   |                                                                                                    |                      | VI                                  | VI                         |          |  |  |  |  |  |
|                                | Numero di Telefono                    |                                                                                                    |                      | 0444436254                          |                            |          |  |  |  |  |  |
|                                | ∃ Indirizzo 2                         |                                                                                                    |                      |                                     |                            | ~        |  |  |  |  |  |
|                                |                                       |                                                                                                    |                      |                                     |                            |          |  |  |  |  |  |
|                                | 0/2 -                                 | Codice Bratica                                                                                             | Compile              | Descritions                         |                            |          |  |  |  |  |  |
|                                | 4/01/2021 19:13:56                    | nul                                                                                                    | Congelamento domanda | attività salvata e chiusa.          |                            | ^        |  |  |  |  |  |
| venetosviluppo                 | 4/01/2021 19:14:41                    | nul                                                                                                    | Caricamento modulo   | attività salvata e chiusa.          |                            |          |  |  |  |  |  |
| Finanularia Regionale          | 4/01/2021 19:15:46                    | nul                                                                                                    | Congelamento domanda | attività salvata e chiusa.          |                            | ~        |  |  |  |  |  |
|                                |                                       |                                                                                                    |                      |                                     |                            | 10000000 |  |  |  |  |  |

| >              |
|----------------|
| venetosviluppo |

| Gestione 🦚                              | Elenco pratiche 🗷 Gestione richie    | este 🛎 2 - Cronologia 🗵 2: Verifica ar | agrafica 🛞                      |                                          |                          |  |  |
|-----------------------------------------|--------------------------------------|----------------------------------------|---------------------------------|------------------------------------------|--------------------------|--|--|
| Attività +                              | PROTOCOLLO -> Verifica anaor         | rafica                                 |                                 |                                          |                          |  |  |
| Unità                                   | in.                                  |                                        |                                 |                                          | 0                        |  |  |
| III Ca Report                           | Wrunzioni Amministrazione •          |                                        |                                 |                                          | im crea нероп•           |  |  |
| 🗉 🦲 Estrattore                          | iii Istat 2                          |                                        |                                 |                                          | ^                        |  |  |
| 🗃 🧰 Delega                              | Progressivo istat per l'anagrafe se  | gnalata                                |                                 | 2                                        |                          |  |  |
| 🖃 🧰 Memorandum                          | Progressivo indirizzo agganciato al  | illistat per l'anagrafe segnalata      |                                 | 1                                        |                          |  |  |
| Amministrazione                         | codice tipologia di codici ISTAT     |                                        |                                 | ATECO_2007                               |                          |  |  |
| Domanda Elettronica                     | codice ISTAT                         |                                        |                                 | 46.43.1                                  |                          |  |  |
| Cestione richieste                      | Data attivazione istat               |                                        |                                 | 1987-08-28                               |                          |  |  |
| Informative                             | Flag per istat primario              |                                        |                                 | F                                        |                          |  |  |
| 🗃 🦲 Dashboard                           | 🗃 Istat 3                            |                                        |                                 |                                          |                          |  |  |
| 🗃 🦳 Controgaranzia                      | Progressivo istat per l'anagrafe ser | gnalata                                |                                 | 3                                        |                          |  |  |
| 🖃 🥅 Nominativi                          | Progressivo indirizzo appanciato al  | llistat per l'anagrafe segnalata       |                                 | 1                                        |                          |  |  |
| Covenant                                | codice tipologia di codici ISTAT     |                                        |                                 | ATECO 2007                               |                          |  |  |
| Tracciati bonifici CBI     Castings DNA | codice ISTAT                         |                                        |                                 | 47 19 2                                  |                          |  |  |
| Cambio password                         | Data attivazione istat               |                                        |                                 | 1987.05.28                               |                          |  |  |
| About                                   | Flag per istat primario              |                                        |                                 | F                                        |                          |  |  |
| Ŭ                                       | Ci Tabah d                           |                                        |                                 |                                          |                          |  |  |
|                                         | Brograssivo istat per l'apagrafe se  | nnalata                                |                                 | 4                                        |                          |  |  |
|                                         | Progressivo indiritto appanciato al  | Fistal nar l'ananrafe sannalata        |                                 | 1                                        |                          |  |  |
|                                         | codice tipologia di codici ISTAT     | name per renegrate segnates            |                                 | ATECO 2007                               |                          |  |  |
|                                         | could ipologia a could in the        |                                        |                                 | 1754                                     |                          |  |  |
|                                         | Data attivazione istat               |                                        |                                 | 197.0.78                                 |                          |  |  |
|                                         | Cata attivazione istat               |                                        |                                 | 1997-06-20                               |                          |  |  |
|                                         | riag per latat printerio             |                                        |                                 | ,                                        |                          |  |  |
|                                         | Bistat 5                             |                                        |                                 |                                          |                          |  |  |
|                                         | Progressivo istat per l'anagrafe se  | gnalata                                |                                 | 5                                        |                          |  |  |
|                                         | Progressivo indirizzo agganciato al  | ifistat per l'anagrafe segnalata       |                                 | 1                                        |                          |  |  |
|                                         | codice tipologia di codici ISTAT     |                                        |                                 | ATECO_2007                               |                          |  |  |
|                                         | codice ISTAT                         |                                        |                                 | 47.59.1                                  |                          |  |  |
|                                         | Data attivazione istat               |                                        |                                 | 1987-08-28                               |                          |  |  |
|                                         | Flag per istat primario              |                                        |                                 | F                                        |                          |  |  |
|                                         | Transizioni:                         |                                        | *                               |                                          |                          |  |  |
|                                         |                                      | ricarica modulo                        |                                 |                                          |                          |  |  |
|                                         |                                      | OK - verifiche dati modulo             |                                 | va e chiudi attività                     |                          |  |  |
|                                         |                                      | modifica dati                          |                                 |                                          | (vers. def. processo: 1) |  |  |
|                                         |                                      |                                        |                                 |                                          |                          |  |  |
|                                         |                                      |                                        |                                 | • constitution                           | -                        |  |  |
| $\mathbf{v}$                            | Ora -                                | Codice Pratica                         | Compile<br>Concelemente domanda | Descrizione<br>attività estista e chiuna |                          |  |  |
| venetosviluppo                          | 401/2021 10:14:41                    | and a                                  | Caricamanto medido              | etterité exterie e chiuse.               | ~                        |  |  |
| Finandaria Regionale                    | 401/2021 10:15:46                    | ad                                     | Conceimento demonte             | attività salvata e chiuna                |                          |  |  |
|                                         | 470 112021 10.10.40                  | 11/2                                   | Congeamento domanda             | eurrie selvata e chiusa.                 | UTENTE admin             |  |  |
|                                         |                                      |                                        |                                 |                                          | UTENTE: admin            |  |  |

Non rilevando problematiche bloccanti che riguardano l'anagrafica del Beneficiario, l'utente può procedere con la transizione in uscita "OK - verifiche dati modulo", che porta allo stato "Verifiche dati modulo", in cui il task omonimo espone l'esito di una serie di regole eseguite automaticamente da Finanza 3000 sulle variabili di processo acquisite dai campi presenti nel modulo di domanda pdf (eventualmente modificate dall'utente nel task "Congelamento domanda"); tali regole hanno lo scopo di intercettare eventuali incongruenze nei dati rispetto alle prescrizioni contenute nell'Allegato A della DGR 724/2021.

Nel task le regole con esito negativo sono evidenziate in rosso. Qualora una o più regole bloccanti abbiano avuto esito negativo, la transizione in uscita dal task "OK - caricamento allegati" sarà inibita.

| Gestione 🧠                                                                                                    | Elenco pratiche 18 Gestion                                                                                                    | e richieste 👘 🛛 2 - Cronologia 👘 🖉 2: Verifiche e                                                             | lati modulo 🛞                                                                                                    |                                                                                                    |                                                          |  |  |  |  |
|----------------------------------------------------------------------------------------------------|----------------------------------------------------------------------------------------------------|----------------------------------------------------------------------------------------------------|----------------------------------------------------------------------------------------------------|----------------------------------------------------------------------------------------------------|----------------------------------------------------------|--|--|--|--|
| Attività (+                                                                                                    | PROTOCOLLO -> Verifich                                                                                                    | e dati modulo                                                                                                 |                                                                                                    |                                                                                                    |                                                          |  |  |  |  |
| Usità                                                                                                    | LaFunzioni Amministrazione                                                                                                    |                                                                                                    |                                                                                                    |                                                                                                    | 🙀 Crea Report. +                                         |  |  |  |  |
| III III Report                                                                                                    | Numero Domanda: 2 Ut                                                                                                    | Rumero Domanda: 2 Utente intermediario: admin Tipomodulo: U2:22020 Stato: Caricamento modulo II.REA: Prov: VI |                                                                                                    |                                                                                                    |                                                          |  |  |  |  |
| Memorandum     Amministrazione                                                                                                    | a Regular con estato negatives                                                                                                    |                                                                                                    |                                                                                                    |                                                                                                    |                                                          |  |  |  |  |
| Domanda Elettronica                                                                                                    | ATTENZIONE: all'utente a<br>ATTENZIONE: la ragione s                                                                                                    | dmin che ha avviato la richiesta iniziale non è<br>lociale della PMI indicata nel modulo domanda              | collegato un codice anagrafico di alcun soggetto presentatore com<br>pdf (ABC SERVICE SRL) non coincide con quella relativa al codice fi | enzionato con Veneto ŝviluppo: al prega di contattare l'ass<br>cale indicato nella maschera di avvio della richiesta (ABC 5 | istenza per configurare l'anagrafica.<br>ERVICE S.R.L.). |  |  |  |  |
| i informative                                                                                                    | 3 Regole con esito posit                                                                                                    | B Regole con esito positivo:                                                                                  |                                                                                                    |                                                                                                    |                                                          |  |  |  |  |
| Control of the second second sec | Ecodor Becale del Contrazatore educato nel mobile domando pol contegonde e UNICRIDIT SOCIETO KER AZONI.     Ecodor Becale del Affinidada e in mobile domando pol contegonde e UNICRIDIT SOCIETO KER AZONI.     Ecodore Biscale del Affinidada e in mobile domando pol contegonde e UNICRIDIT SOCIETO KER AZONI.     Ecodore Biscale del Affinidada e in mobile domando pol contegonde e UNICRIDIT SOCIETO KER AZONI.     Ecodore Biscale del Affinidada e in mobile domando pol contegonde e UNICRIDIT SOCIETO KER AZONI.     Ecodore Biscale del Affinidada e in mobile domando pol contegonde e UNICRIDIT SOCIETO KER AZONI.     Ecodore Biscale del Affinidade e in mobile domando pol contegonde e una societazzatore per la telescontencia domando e una societazzatore per la telescontencia domando e una la una societazzatore per la telescontencia domando pol consunceazione, elettronica di consumo audo e video, elettrodomestici     Tes francemente Biscale aduati no mobile per la despaño e nesercito nel la telescontencia do 0.000.00 euro.     Unimporto del paratora e in estore al monsumo pervista del anomatino e en la telesconte en paratora de la torosteria en la telesconte en paratora de la torosteria en la telesconte en paratora de la torosteria en la telesconte en paratora de la torosteria en la telescontencia del 2000.00 euro.     Unimporto del paratora ne entresconte en entresconte entresconte ent |                                                                                                    |                                                                                                    |                                                                                                    |                                                          |  |  |  |  |
|                                                                                                    | Tanstont                                                                                                    | rcarica medulo<br>non ammabile (dhuwana)<br>medifica dati<br>OK - caricamente allegati                        |                                                                                                    | 9.8.0505.8545                                                                                                    | (vers del promuor lj                                     |  |  |  |  |
|                                                                                                    |                                                                                                    | li secono com                                                                                                 | Harmon                                                                                                    | Laurence                                                                                                    | -                                                        |  |  |  |  |
| V                                                                                                    | Ora -<br>4/01/2021 19:13:56                                                                                                    | Codice Pratica                                                                                                | Compile<br>Congelamento domanda                                                                                                    | Descrizione<br>attività salvat                                                                                              | a e chiusa.                                              |  |  |  |  |
| venetosviluppo                                                                                                    | 4/01/2021 19:14:41                                                                                                    | nul                                                                                                    | Caricamento modulo                                                                                                    | attività salval                                                                                                    | a e chiusa.                                              |  |  |  |  |
| Transfer & Registrate                                                                                                    | 4/01/2021 19 15:46                                                                                                    | nul                                                                                                    | Concelamento domandia                                                                                                    | attività salvat                                                                                                    | a e chiuna.                                              |  |  |  |  |
|                                                                                                    |                                                                                                    |                                                                                                    |                                                                                                    |                                                                                                    | UTENTE: admin                                            |  |  |  |  |

Nel caso in cui sussista almeno una regola bloccante con esito negativo, l'utente dovrà optare per la rettifica dei dati indicati dalle regole come non accettabili (passando in "Caricamento modulo" o

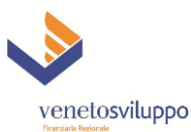

"Congelamento domanda" tramite le opportune transizioni disponibili) oppure, nel caso in cui il problema non sia sanabile, scegliendo la transizione "non ammissibile", che porta alla chiusura del processo nell'omonimo "End-state" e, di fatto, alla rinuncia della domanda.

Se invece tutte le regole bloccanti hanno avuto esito positivo, l'utente può selezionare la transizione in uscita "OK - caricamento allegati", che porta lo stato del processo in "Invio domanda", destinato al caricamento dei documenti allegati richiesti dalla DGR 724/2021 e quindi al consolidamento finale della trasmissione dal presentatore a Veneto Sviluppo di tutto il corredo informativo per avviare la domanda di agevolazione.

Il task "Invio domanda" si presenta come una lista di campi associati al caricamento di specifici allegati previsti dalla normativa. La lista dei documenti (e la relativa eventuale obbligatorietà) è costruita dinamicamente sulla base del tipo di intervento indicato in domanda e segue le logiche previste dalla DGR 724/2021 per ogni diversa casistica.

In testa al task per completezza è ripresentato anche il documento relativo al modulo pdf compilato, ma in questa fase può essere solo scaricato (agendo sul pulsante "scarica") e non più ricaricato.

 Image: Section of the section of the sectio

In questo task è invece sempre richiesto di caricare il modulo pdf compilato e firmato digitalmente.

Come già visto in precedenza, i documenti obbligatori sono evidenziati in rosso ed il loro caricamento si ottiene agendo sul pulsante "Carica".

Nell'ultimo campo "Altra documentazione utile" l'utente ha la possibilità di aggiungere un eventuale allegato non presente nella lista, ma che ritiene significativo per l'operazione, specificandone la natura nel campo "Note sul caricamento domanda".

| venetosvilup<br>Finanziaria Regionale | ро |
|---------------------------------------|----|

| Gestione                                | Elenco pratiche 🗵 Gestione richie                                                                                                    | ste 🛎 2 - Cronologia 🖄 2: Invio do                          | manda 🛎                                                  |                                       |                   |       |
|-----------------------------------------|----------------------------------------------------------------------------------------------------|-------------------------------------------------------------|----------------------------------------------------------|---------------------------------------|-------------------|-------|
| Attività                                | Distance of the second second s |                                                             |                                                          |                                       |                   |       |
| 10010                                   | TOCOLLO -> INVO GOMENT                                                                                                    |                                                             |                                                          |                                       |                   |       |
| iii Cil Benort                          |                                                                                                    | <ul> <li>Funzioni Amministrazion</li> </ul>                 | é•                                                       |                                       |                   |       |
| B Estrattore                            | rinunda (chiusura)                                                                                                    |                                                             |                                                          |                                       |                   |       |
| 🗃 🥅 Delega                              | ricarica modulo                                                                                                    |                                                             |                                                          |                                       |                   |       |
| 🗃 🦲 Memorandum                          |                                                                                                    | a parte di agente di commercio: coj                         | pia recente attestazione iscriz. ENASARCO o dichiaraz. v | ersam.                                |                   |       |
| 🖃 🧰 Amministrazione                     |                                                                                                    | aca:                                                        | rica 🗁 Carica                                            |                                       |                   |       |
| 🖃 🔄 Domanda Elettronica                 |                                                                                                    |                                                             |                                                          |                                       |                   |       |
| E Lista prodotti                        | Tipol. spesa C (Immobilizzazio                                                                                                    | ni immateriali): giustificativi di spesi                    | a e documentazione correlata                             |                                       |                   |       |
| Informative                             |                                                                                                    | (1) scar                                                    | rica 🗇 Carica                                            |                                       |                   |       |
| 🗃 🦳 Dashboard                           |                                                                                                    |                                                             |                                                          |                                       |                   |       |
| 🖃 🧰 Controgaranzia                      | Tipol. spesa D (Spese tecniche                                                                                                    | <ul> <li>a): giustificativi di spesa e documenti</li> </ul> | azione correlata                                         |                                       |                   |       |
| 🗉 🧰 Nominativi                          |                                                                                                    | (*) scar                                                    | rica / O Carica                                          |                                       |                   |       |
| Covenant                                |                                                                                                    |                                                             |                                                          |                                       |                   |       |
| Tracciati bonifici CBI     Cestione RNA | - Interventi su immobili di terzi                                                                                                    | : atto di assenso del proprietario                          |                                                          |                                       |                   |       |
| Cambio password                         |                                                                                                    | (*) sca                                                     | ica Carica                                               |                                       |                   |       |
| About 🚺                                 |                                                                                                    | 100                                                         |                                                          |                                       |                   |       |
| -                                       | - Interventi su immobili di terzi                                                                                                    | i: documento comprovante disponibi                          | lità immobile                                            |                                       |                   |       |
|                                         |                                                                                                    | (*) aca                                                     | ina Carina                                               |                                       |                   |       |
|                                         |                                                                                                    |                                                             |                                                          |                                       |                   |       |
|                                         | Altra documentazione utile                                                                                                    |                                                             |                                                          |                                       |                   |       |
|                                         |                                                                                                    |                                                             | ina the Casica                                           |                                       |                   |       |
|                                         |                                                                                                    | sca                                                         | ica _ carica                                             |                                       |                   |       |
|                                         | Nate ad estimates demands:                                                                                                    |                                                             |                                                          |                                       |                   |       |
|                                         | Noce sui cancamento domanda:                                                                                                    |                                                             |                                                          |                                       |                   |       |
|                                         |                                                                                                    |                                                             |                                                          |                                       |                   |       |
|                                         |                                                                                                    |                                                             |                                                          |                                       |                   |       |
|                                         |                                                                                                    |                                                             |                                                          |                                       |                   |       |
|                                         |                                                                                                    |                                                             |                                                          |                                       |                   |       |
|                                         |                                                                                                    |                                                             |                                                          |                                       |                   |       |
|                                         |                                                                                                    |                                                             |                                                          |                                       |                   |       |
|                                         |                                                                                                    |                                                             |                                                          |                                       |                   |       |
|                                         |                                                                                                    |                                                             |                                                          |                                       |                   |       |
|                                         |                                                                                                    |                                                             |                                                          |                                       |                   |       |
|                                         |                                                                                                    |                                                             | 1                                                        | nnulla modifiche Salva in bozza Salva | e chiudi attività |       |
|                                         |                                                                                                    |                                                             |                                                          |                                       |                   | (1973 |
|                                         |                                                                                                    |                                                             |                                                          |                                       |                   |       |
|                                         |                                                                                                    |                                                             |                                                          |                                       |                   |       |
|                                         | Ora 🕶                                                                                                    | Codice Pratica                                              | Compito                                                  |                                       | Descrizione       |       |
| vanatorviluena                          |                                                                                                    |                                                             |                                                          |                                       |                   |       |
| venetosvituppo                          |                                                                                                    |                                                             |                                                          |                                       |                   |       |
|                                         |                                                                                                    |                                                             |                                                          |                                       |                   |       |

Per proseguire l'iter della domanda, l'utente deve agire sul pulsante "Salva e chiudi attività" come di consueto.

Qualora si accorga invece della necessità di ritornare sui propri passi per eventuali rettifiche dei dati nel modulo domanda, è disponibile nel menu a tendina in alto la transizione "ricarica modulo", la cui scelta determina la comparsa del pop-up visibile nella figura seguente, per la cui conferma è necessario agire sul pulsante "OK", con il conseguente passaggio del processo nello stato "Caricamento modulo".

| Gestione 🥨              | Elenco pratiche 👘 Gestione richies | te 👘 2 - Cronologia 👘 2: Invio domanda 🕷                                                                                                    |                                          |                                    |             |                            |
|-------------------------|------------------------------------|----------------------------------------------------------------------------------------------------|------------------------------------------|------------------------------------|-------------|----------------------------|
| Attività +              | PROTOCOLLO -> Invio domanda        |                                                                                                    |                                          |                                    |             |                            |
| Utiltà                  |                                    |                                                                                                    |                                          |                                    |             |                            |
| III Report              | ricarica modulo                    | Turrenzoni Amministrazione •                                                                                                    |                                          |                                    |             | ерстеа нероп+              |
| Estrattore              |                                    | i scanca e canca                                                                                                    |                                          |                                    |             | ^                          |
| 💷 🧰 Delega              |                                    |                                                                                                    |                                          |                                    |             |                            |
| 🖃 🧰 Memorandum          | Caso di acquisto autovetture d     | la parte di agente di commercio: copia recente attestazion                                                                                                    | ne iscriz, ENASARCO o dichiaraz, versam. |                                    |             |                            |
| 💷 🧰 Amministrazione     |                                    | acarica 🗇 Carica                                                                                                    |                                          |                                    |             |                            |
| 🖃 🔤 Domanda Elettronica |                                    |                                                                                                    |                                          |                                    |             |                            |
| Eista prodotti          | - Tipol. spesa C (Immobilizzazion  | ni immateriali): giustificativi di spesa e documentazione cr                                                                                                    | orrelata                                 |                                    |             |                            |
| 3 Gestione richieste    |                                    | 1. Summer 10 control                                                                                                    |                                          |                                    |             |                            |
| 🗃 🥅 Informative         |                                    | i scanca e unca                                                                                                    |                                          |                                    |             |                            |
| 🖃 🦲 Dashboard           | West serve D. General Acceleta     | A standig to the second second s |                                          |                                    |             |                            |
| 🖃 🧱 Controgaranzia      | Tipor, spesa D (spese tecnicne)    | J: giustificativi di spesa e documentazione correlata                                                                                                    |                                          |                                    |             |                            |
| III Conservation        |                                    | 🙁 scarica 🏠 Carica                                                                                                    |                                          |                                    |             |                            |
| III Covenant            |                                    |                                                                                                    |                                          |                                    |             |                            |
| R Gestione RNA          | Interventi su immobili di terzi:   | atto di assenso del proprietario                                                                                                    |                                          |                                    |             |                            |
| Cambio password         |                                    | e scarica de Carica                                                                                                    |                                          |                                    |             |                            |
| About ()                |                                    |                                                                                                    |                                          |                                    |             |                            |
| -                       | - Interventi su immobili di terzi: | documento comprovante disponibilità immobile                                                                                                    |                                          |                                    |             |                            |
|                         |                                    |                                                                                                    |                                          |                                    |             |                            |
|                         |                                    | scarica 🗇 Carica                                                                                                    | ATTENZIONE!                              | ×                                  |             |                            |
|                         |                                    |                                                                                                    | Sei sicuro di passare lo stato della pra |                                    |             |                            |
|                         | Altra documentazione utile         |                                                                                                    |                                          |                                    |             |                            |
|                         |                                    | 👘 scarica 🗇 Carica                                                                                                    |                                          |                                    |             |                            |
|                         |                                    |                                                                                                    | OK Annu                                  | <u> </u>                           |             |                            |
|                         | Note sul caricamento domanda:      |                                                                                                    |                                          |                                    | e           |                            |
|                         |                                    |                                                                                                    |                                          |                                    |             |                            |
|                         |                                    |                                                                                                    |                                          |                                    |             |                            |
|                         |                                    |                                                                                                    |                                          |                                    |             |                            |
|                         |                                    |                                                                                                    |                                          |                                    |             |                            |
|                         |                                    |                                                                                                    |                                          |                                    |             |                            |
|                         |                                    |                                                                                                    |                                          |                                    |             |                            |
|                         |                                    |                                                                                                    |                                          |                                    |             |                            |
|                         |                                    |                                                                                                    |                                          |                                    |             |                            |
|                         |                                    |                                                                                                    |                                          |                                    |             |                            |
|                         |                                    |                                                                                                    |                                          |                                    |             |                            |
|                         |                                    |                                                                                                    | Annulla modifiche S                      | alva in bozza Salva e chiudi attiv | ita         |                            |
|                         |                                    |                                                                                                    |                                          |                                    |             |                            |
|                         |                                    |                                                                                                    |                                          |                                    |             | (vers. def. processo: 1) 😼 |
|                         |                                    |                                                                                                    |                                          |                                    |             |                            |
|                         |                                    |                                                                                                    |                                          |                                    |             | A                          |
|                         | Ora 🕶                              | Codice Pratica                                                                                                    | Compite                                  |                                    | Descrizione |                            |
| vonotonilunne           |                                    |                                                                                                    |                                          |                                    |             |                            |
| venetosvituppo          |                                    |                                                                                                    |                                          |                                    |             |                            |
|                         |                                    |                                                                                                    |                                          |                                    |             |                            |
|                         |                                    |                                                                                                    |                                          |                                    |             | UTENTE: admin              |

Qualora l'utente desideri invece rinunciare alla domanda (con chiusura del processo nell'End-state "RINUNCIATA"), deve selezionare l'opzione "rinuncia", che determina l'apertura del pop-up visibile nella seguente immagine, che richiede l'inserimento della data ed un campo note per eventuali osservazioni.

| venetosviluppo |
|----------------|

## venetosviluppo

| Gestione (4)                         | Elenco prátiche × Gestione richier | te * 2 · Cronologia * 2: Invio domanda *                                                                                                    |                    |                                                            |                          |
|--------------------------------------|------------------------------------|----------------------------------------------------------------------------------------------------|--------------------|------------------------------------------------------------|--------------------------|
| Attività                             | PROTOCOLLO -> Invio domanda        |                                                                                                    |                    |                                                            |                          |
| Utilità                              | rinuncia                           | V IsaFunzioni Amministrazione -                                                                                                    |                    |                                                            | int Cres Report +        |
| ill 🧱 Report                         |                                    | I macarica // e Cari                                                                                                    | al:                |                                                            |                          |
| 🖃 🦲 Estrattore                       |                                    |                                                                                                    |                    |                                                            |                          |
| E Contraction                        | Caso di acquisto autovetture d     | la parte di agente di commercio: copia recente                                                                                                    | attestazione iscru | scriz, INASARCO o dichiaroz, versam.                       |                          |
| a Chemanatrazione                    |                                    | I Barastral (Garas                                                                                                    | ia)                |                                                            |                          |
| 🗃 😋 Domanda Elettronica              |                                    |                                                                                                    |                    |                                                            |                          |
| Lista prodotti                       | Tipol. spesa C (Immobilizzazio     | ni immateriali): giustificativi di spesa e docume                                                                                                    | ntazione correlata | lata                                                       |                          |
| C Gestone richieste                  |                                    | 1. Barrow 1/2 Car                                                                                                    |                    |                                                            |                          |
| 🗑 🦲 Informative                      |                                    | activity of the second second s                                                                                                    |                    |                                                            |                          |
| Dashboard                            | Tipol, spesa D (Spese tecniche     | ): giustificativi di spesa e documentazione corr                                                                                                    | elata              |                                                            |                          |
| jii 🛄 Nominativi                     |                                    | Lat                                                                                                    |                    |                                                            |                          |
| 🗐 🧰 Covenant                         |                                    | [ [ acence] [ ] + Cen                                                                                                    | Informazioni chiu  | chiusure pretica x                                         |                          |
| 🗃 🦳 Tracciati bonifici CBI           | Interventi su immobili di terri-   | atto di assenso del proprietario                                                                                                    | Data Channai       |                                                            |                          |
| III Gestone RNA                      |                                    | The second second s | Data Chusura:      |                                                            |                          |
| Cambio pasaword                      |                                    | scarica / + Cars                                                                                                    | Commento           | Tahoma 🗸 🖪 J 🗓 A A A 📥 💆 🥘 1 🗄 🖽                           |                          |
| U MOUNT                              | Interneti su immobili di territ    | decompany compression decompletes investi                                                                                                    | Pratica.           | A                                                          |                          |
|                                      | Intervento no minicom to revie     | tracamento comprovante origoniliana ininica                                                                                                    |                    |                                                            |                          |
|                                      |                                    | scarica / + Cari                                                                                                    |                    |                                                            |                          |
|                                      |                                    |                                                                                                    |                    |                                                            |                          |
|                                      | Altra documentazione utile         |                                                                                                    |                    |                                                            |                          |
|                                      |                                    | a carica ( ) Cari                                                                                                    |                    |                                                            |                          |
|                                      |                                    |                                                                                                    |                    |                                                            |                          |
|                                      | Note sul caricamento domanda:      |                                                                                                    |                    |                                                            |                          |
|                                      |                                    |                                                                                                    |                    |                                                            |                          |
|                                      |                                    |                                                                                                    |                    |                                                            |                          |
|                                      |                                    |                                                                                                    |                    |                                                            |                          |
|                                      |                                    |                                                                                                    |                    | Chudi Salva e chudi pratice                                |                          |
|                                      |                                    |                                                                                                    |                    |                                                            |                          |
|                                      |                                    |                                                                                                    |                    |                                                            |                          |
|                                      |                                    |                                                                                                    |                    |                                                            |                          |
|                                      |                                    |                                                                                                    |                    |                                                            |                          |
|                                      |                                    |                                                                                                    |                    |                                                            |                          |
|                                      |                                    |                                                                                                    |                    | Annula modifiche (Salva n bozza) (Salva e chiudi attivita) |                          |
|                                      |                                    |                                                                                                    |                    |                                                            | (vers. del. processa: 1) |
|                                      |                                    |                                                                                                    |                    |                                                            |                          |
|                                      |                                    |                                                                                                    |                    |                                                            |                          |
| $\mathbf{\vee}$                      | Ora =                              | Codice Pratice                                                                                                    | Ca                 | Compto Descrizione                                         |                          |
| venetosviluopo                       |                                    |                                                                                                    |                    |                                                            |                          |
| verte tosvituppo                     |                                    |                                                                                                    |                    |                                                            |                          |
|                                      |                                    |                                                                                                    |                    |                                                            | 1000                     |
| 10.115.15.199:8100/f3000ma/main.jsp# |                                    |                                                                                                    |                    |                                                            | UTENTE admit             |

Se l'utente, dopo aver caricato tutti gli allegati richiesti e aver verificato che le informazioni caricate sino a quel momento su Finanza 3000 per la domanda di agevolazione sono corrette e complete, decide di chiudere il task "Invio domanda" con il normale "Salva e chiudi attività", il processo passa nella fase di protocollazione della domanda, in carico a Veneto Sviluppo. Per ottenere l'evidenza della corretta presa in carico della domanda, l'utente può accedere (in sola lettura) al successivo task "Verifica protocollo".

| Gestione                                                                                                    | Elenco pratiche 🗵 Gestione rich | rieste 8 2 - Cronologia 8 2: Verifica protocolio 8 |                        |                                    |          |                          |  |  |  |
|----------------------------------------------------------------------------------------------------|---------------------------------|----------------------------------------------------|------------------------|------------------------------------|----------|--------------------------|--|--|--|
| Attività                                                                                                    | PROTOCOLLO -> Verifica proti    | PROTOCOLLO -> Verifica protocolo                   |                        |                                    |          |                          |  |  |  |
| Utiltà                                                                                                    | EFunzioni Amministrazione •     | Rafurston Amministrations -                        |                        |                                    |          |                          |  |  |  |
| ⊞ 🛄 Report<br>⊞ 🛄 Estrattore<br>⊞ 🛄 Delega                                                                                                    | Numero Domanda: 2 Utente        | 😒 ricevuta Protocollo domanda elettronica          |                        |                                    |          |                          |  |  |  |
| Ci Memorandum     Amministrazione     Comanda Elettronica                                                                                                    | Data Protocolazione:            | B                                                  |                        |                                    |          |                          |  |  |  |
| Lista prodotti     Gestione richieste                                                                                                    |                                 |                                                    | Annulla modifiche Salv | a in bozza Salva e chiudi attività |          |                          |  |  |  |
| Image: Informative       Image: Image: I |                                 |                                                    |                        |                                    |          | (vers. def. processor 1) |  |  |  |
| Gestione RNA     Cambio password     About                                                                                                    |                                 |                                                    |                        |                                    |          |                          |  |  |  |
|                                                                                                    |                                 |                                                    |                        |                                    |          |                          |  |  |  |
|                                                                                                    |                                 |                                                    |                        |                                    |          |                          |  |  |  |
|                                                                                                    |                                 |                                                    |                        |                                    |          |                          |  |  |  |
|                                                                                                    |                                 |                                                    |                        |                                    |          |                          |  |  |  |
|                                                                                                    |                                 |                                                    |                        |                                    |          |                          |  |  |  |
|                                                                                                    |                                 |                                                    |                        |                                    |          |                          |  |  |  |
|                                                                                                    | Ora -                           | Codice Pratica                                     | Compilo                | Desc                               | crizione |                          |  |  |  |
| venetosviluppo                                                                                                    |                                 |                                                    |                        |                                    |          |                          |  |  |  |
|                                                                                                    |                                 |                                                    |                        |                                    |          | ITENTE admin             |  |  |  |

Per stampare la ricevuta, è necessario accedere alla voce di menu "Crea Report" in alto a destra del task e fare click su "ricevuta Protocollo domanda elettronica", che dopo qualche secondo produce il report pdf di seguito visualizzato.

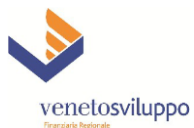

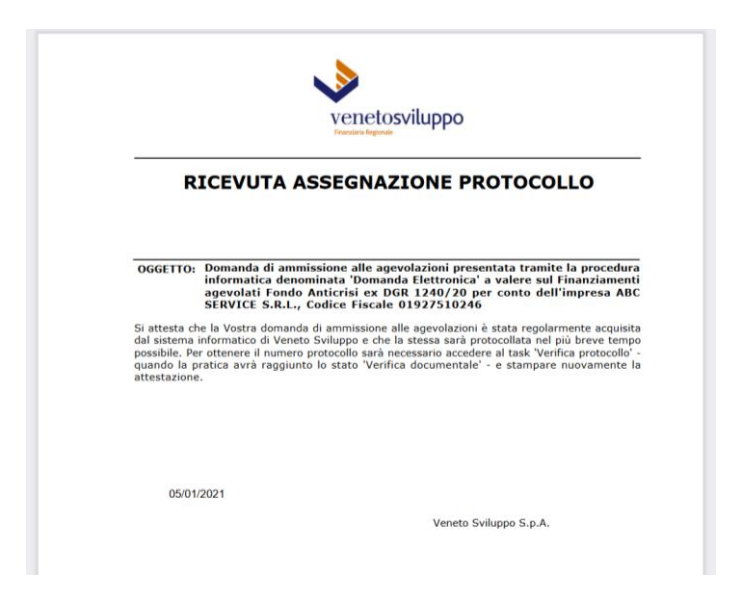

Nell'esempio visualizzato, l'utente ha stampato il report prima ancora che la domanda fosse stata protocollata.

Se invece il protocollo è già stato assegnato ed il task "Verifica protocollo" è già stato chiuso da Veneto Sviluppo, come si può vedere nella immagine di esempio presentata di seguito (i dati sono "in grigio" in quanto il task è accessibile in sola visualizzazione), la stampa della ricevuta conterrà anche l'evidenza del protocollo assegnato alla domanda.

| Gestione                                                                                                    | Elenco pratiche 🗵 Gestione richi                    | este 🛞 2 - Cronologia (8) 2: Verifica protocolio (8) |                                                               |                            |                      |
|----------------------------------------------------------------------------------------------------|-----------------------------------------------------|------------------------------------------------------|---------------------------------------------------------------|----------------------------|----------------------|
| Attività 🔹                                                                                                    | PROTOCOLLO -> Verifica proto                        | colo                                                 |                                                               |                            |                      |
| Utiltà                                                                                                    | Funzioni Amministrazione •                          | 👘 Crea Report                                        |                                                               |                            |                      |
| Report     Estrattore                                                                                                    | Numero Domanda: 2 Utente                            | 🛃 ricevuta Protocollo domanda elettronica            |                                                               |                            |                      |
| Delega     Memorandum     Amministrazione                                                                                                    | Numero Protocollo Domanda:<br>Data Protocollazione: | 1234<br>05/01/2021                                   |                                                               |                            |                      |
| Lista prodotti     Gestione richieste                                                                                                    |                                                     |                                                      | Annulla modifiche] [Salva in bozza] [Salva e chiudi attività] |                            |                      |
| Denhander     Denhander     Denhander |                                                     |                                                      |                                                               |                            | (ven del processo 1) |
|                                                                                                    |                                                     |                                                      |                                                               |                            |                      |
|                                                                                                    | Ora 👻                                               | Codice Pratica Co                                    | ofiqme                                                        | Descrizione                |                      |
| venetorviluppo                                                                                                    | 5/01/2021 12:15:10                                  | nul Ve                                               | erífica protocolio                                            | attività salvata e chiusa. |                      |
| Freedoria Registrate                                                                                                    |                                                     |                                                      |                                                               |                            |                      |

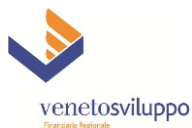

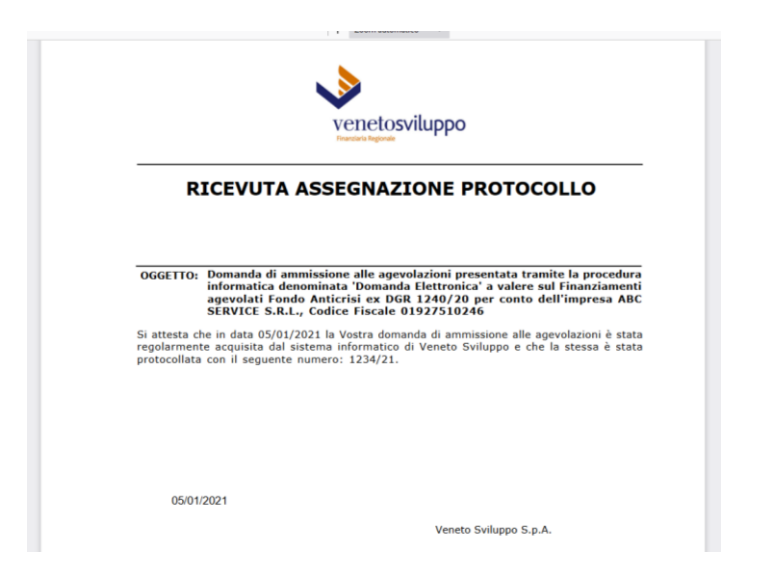

Dopo l'assegnazione del protocollo alla domanda elettronica, gli addetti di Veneto Sviluppo - come già avviene per tutti gli altri processi "prologo" per la gestione delle altre domande elettroniche in Finanza 3000 - verificano la congruenza degli allegati rispetto alla normativa operando nel task "Verifica documentale", non accessibile agli utenti esterni.

Qualora rilevi anomalie che richiedono il nuovo caricamento di allegati, l'utente di Veneto Sviluppo fa passare l'esecuzione del processo nello stato "Aggiornamento allegati obbligatori", dopo aver popolato il campo "Note verifica documentale" con le indicazioni necessarie all'utente esterno per poter capire la natura della richiesta e quindi provvedere quanto prima al caricamento degli allegati richiesti.

N.B.: si ricorda che l'iter della domanda non potrà proseguire fintanto che non saranno caricati i documenti richiesti da Veneto Sviluppo.

| Gestione (4                         | Elenco pratiche 👘 Gestione richie                                | este * 2 - Cronologia * 2: Aggiornamento allegati obbligatori *                                                                                                    |                                                                                   |                          |  |  |  |  |
|-------------------------------------|------------------------------------------------------------------|----------------------------------------------------------------------------------------------------|-----------------------------------------------------------------------------------|--------------------------|--|--|--|--|
| Attività +                          | PROTOCOLLO -> Aggiomariento allegati obbligatori                 |                                                                                                    |                                                                                   |                          |  |  |  |  |
| Utiltà                              | UBFunzioni Amministrazione •                                     |                                                                                                    |                                                                                   | Crea Report              |  |  |  |  |
| III C Report                        | Interventi su immobili di terzi atto di assesso del prossietario |                                                                                                    |                                                                                   |                          |  |  |  |  |
| III Carrattore                      |                                                                  | Barratin (A Contra                                                                                                    |                                                                                   |                          |  |  |  |  |
| 🖃 🦳 Memorandum                      |                                                                  |                                                                                                    |                                                                                   |                          |  |  |  |  |
| Amministrazione     Amministrazione | - Interventi su immobili di terzi                                | i: documento comprovante disponibilità immobile                                                                                                    |                                                                                   |                          |  |  |  |  |
| Lista prodotti                      |                                                                  | 💻 acarica / 🗇 Carica                                                                                                    |                                                                                   |                          |  |  |  |  |
| Cestione richieste                  |                                                                  |                                                                                                    |                                                                                   |                          |  |  |  |  |
| iii informative                     | Altra documentazione utile                                       |                                                                                                    |                                                                                   |                          |  |  |  |  |
| 🖃 🧰 Controgaranzia                  |                                                                  | scarica de Carica                                                                                                    |                                                                                   |                          |  |  |  |  |
| 📾 🦳 Nominativi                      |                                                                  |                                                                                                    |                                                                                   |                          |  |  |  |  |
| Covenant                            | Note sul cancamento domanda:                                     | Abbiamo provveduto a caricare un documento valdo come da voi richiesto.                                                                                                    |                                                                                   |                          |  |  |  |  |
| II Cestione RIA                     |                                                                  |                                                                                                    |                                                                                   |                          |  |  |  |  |
| Cambio pasaword                     |                                                                  |                                                                                                    |                                                                                   |                          |  |  |  |  |
| U About                             |                                                                  |                                                                                                    |                                                                                   |                          |  |  |  |  |
|                                     |                                                                  |                                                                                                    |                                                                                   |                          |  |  |  |  |
|                                     |                                                                  |                                                                                                    |                                                                                   |                          |  |  |  |  |
|                                     |                                                                  |                                                                                                    |                                                                                   |                          |  |  |  |  |
|                                     | Note verifica documentale:                                       |                                                                                                    |                                                                                   |                          |  |  |  |  |
|                                     |                                                                  | Si richiede di caricare nuovamente il documento di identità del sottoscrittore in quanto risulta non valido.                                                                                                    |                                                                                   |                          |  |  |  |  |
|                                     |                                                                  |                                                                                                    |                                                                                   |                          |  |  |  |  |
|                                     |                                                                  |                                                                                                    |                                                                                   |                          |  |  |  |  |
|                                     |                                                                  |                                                                                                    |                                                                                   | _                        |  |  |  |  |
|                                     |                                                                  |                                                                                                    |                                                                                   |                          |  |  |  |  |
|                                     |                                                                  |                                                                                                    |                                                                                   |                          |  |  |  |  |
|                                     |                                                                  |                                                                                                    |                                                                                   |                          |  |  |  |  |
|                                     |                                                                  |                                                                                                    |                                                                                   |                          |  |  |  |  |
|                                     | Transizioni:                                                     | v                                                                                                    |                                                                                   |                          |  |  |  |  |
|                                     |                                                                  | ОК                                                                                                    |                                                                                   | _                        |  |  |  |  |
|                                     |                                                                  | rinuncia (chiusura)                                                                                                    | va e chiudi attività                                                              |                          |  |  |  |  |
|                                     |                                                                  |                                                                                                    |                                                                                   | (vers. def. processor 1) |  |  |  |  |
|                                     |                                                                  |                                                                                                    |                                                                                   |                          |  |  |  |  |
|                                     |                                                                  |                                                                                                    |                                                                                   |                          |  |  |  |  |
| V                                   | 6/01/2021 12:59:29                                               | corpeto Competo La Competo La Com | Usionizione<br>La pratica è passata allo ateto Appiornamento allegati obbligatori |                          |  |  |  |  |
| venetosviluppo                      | ere readd1 16:09:69                                              | ver vermen aucumendie                                                                                                    | La pratica e passata ano stato Aggiornamento anegati opongatof)                   |                          |  |  |  |  |
| Friendaris Terginitelle             |                                                                  |                                                                                                    |                                                                                   |                          |  |  |  |  |

Dopo aver ricaricato i documenti richiesti (ed aver eventualmente inserito le opportune annotazioni nel campo "Note sul caricamento domanda"), l'utente deve scegliere la transizione "OK" per formalizzare il

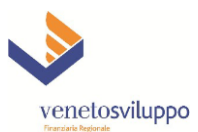

completamento della domanda, cui Veneto Sviluppo assegnerà un nuovo protocollo (con l'iter già descritto in precedenza).

L'opzione alternativa è la transizione "rinuncia" per chiudere l'iter della domanda nell'End-state "RINUNCIATA".

Al termine delle eventuali ulteriori iterazioni di verifica documentale, qualora Veneto Sviluppo ritenga la documentazione ricevuta conforme alla normativa, il processo prologo viene portato a termine dagli utenti interni dando luogo alla generazione automatica di una pratica del tipo FIN/21/LR392020/nnnnnn, che da quel momento in poi sarà visibile agli utenti abilitati nel menu "Elenco pratiche".

| Attività –                       | Cerca in Seleziona                                                                                                    | ✓ testo:       |                | P                                                                               |                         |                 |                 |               |                                         |                       |      |
|----------------------------------|----------------------------------------------------------------------------------------------------|----------------|----------------|---------------------------------------------------------------------------------|-------------------------|-----------------|-----------------|---------------|-----------------------------------------|-----------------------|------|
| Elenco pratiche                  | Current and Current and Curren | SIA            | Data Ricezione | Denominazione Sociale                                                           | Stato                   | Importo pratica | Importo erogato | Proc. Prologo | Modifica                                | Cronologia            |      |
| • Nuova Pratica                  | FIN/21/LR212020/000001                                                                                                    |                | 05/01/2021     | ABC SERVICE S.R.L.                                                              | Ricezione               | 100.000,00 €    | 0,00 €          | $\sim$        | ( <i>&gt;</i>                           | 20                    | 1    |
| 2 Ricezione                      | 000000000000000000000000000000000000000                                                                                                    |                | 22/12/2020     | ESSE GROUP LOGISTICA S.R.L.                                                     | Verifiche Invio Domanda | 50.000,00 €     | 0,00€           | 0             | ۵                                       | 31                    |      |
| Chiuse in Ricezione              | GAR/20/GARFDGR2C1/002630                                                                                                    |                | 01/12/2020     |                                                                                 | Presentazione domanda   | 0,00 €          | 0,00 €          | 0             | 1                                       | 1                     |      |
| Inserimento                      | GAR/20/GARFDGR2C1/002629                                                                                                    |                | 01/12/2020     |                                                                                 | ERRATO CARICAMENTO P    | 0,00 €          | 0,00€           | 0             | -                                       | =                     |      |
| Istruttoria di ammissione        | GAR/20/GARFDGR2C1/002628                                                                                                    |                | 01/12/2020     | PESCE MASSIMO COSTRUZIONE GIARDINI                                              | Congelamento domanda    | 0,00 €          | 0,00€           | 0             | 12                                      | 82                    |      |
| Sospesa da istruttoria           | GAR/20/GARFDGR2C1/002627                                                                                                    |                | 01/12/2020     | Q S T QUALITA' SERVIZIO TRASPORTO SOCIETA' A RESPONSABILITA' LIMITATA SEMPLIFIC | Congelamento domanda    | 0.00 €          | 0.00 €          | 0             | 1                                       | -                     |      |
| E Rich, integr. proposta         | GAR/20/GARFDGR2A/000409                                                                                                    |                | 01/12/2020     |                                                                                 | Presentazione domanda   | 0.00 €          | 0.00€           | 0             | 1                                       | 2                     |      |
| Rich, integr. approvata          | COF/20/COVID1/000467                                                                                                    |                | 01/12/2020     |                                                                                 | Presentazione domanda   | 0.00€           | 0.00€           | 0             | 1                                       | 1                     |      |
| E Hich, integr. inviata          | COF/20/COVID1/000466                                                                                                    |                | 01/12/2020     |                                                                                 | Presentazione domanda   | 0.00 #          | 0.00 €          | 0             | 2                                       | 57                    |      |
| Maktazinne                       | GAB/20/GARFDGR2C1/002626                                                                                                    |                | 30/11/2020     |                                                                                 | Presentazione domanda   | 0.00 €          | 0.00€           | o o           |                                         | 3-                    |      |
| C Approvazione CT                | GAB/20/GAREDGB2C1/002625                                                                                                    |                | 30/11/2020     |                                                                                 | Presentazione domanda   | 0.00 €          | 0.00 €          | ő             | ()<br>()                                | 37                    |      |
| Attesa Deibera                   | GAR/20/GAREDGR2C1/002624                                                                                                    |                | 30/11/2020     | SACCO COMIS DELL'OSTE MARCO                                                     | Concelamento domanda    | 0.00 #          | 0.00 #          |               |                                         | -                     |      |
| Delbera                          | GAR/20/GAREDGR2C1/002823                                                                                                    |                | 30/11/2020     |                                                                                 | EPRATO CARICAMENTO R    | 0,00 €          | 0.00 €          |               |                                         | -                     |      |
| E Rendicontazione                | 04800488008201002623                                                                                                    |                | 20/11/2020     |                                                                                 | ERRATO CARICAMENTO P    | 0,00 €          | 0,00 €          |               |                                         |                       |      |
| Erogazione                       | 048200485008201002622                                                                                                    |                | 30/11/2020     |                                                                                 | Descelations desceda    | 0,00 €          | 0,00 €          |               |                                         | -                     |      |
| E Prenotazione fondi caricata    | GAR20/GARPDGR2C1/002621                                                                                                    |                | 30/11/2020     |                                                                                 | Presentazione domanda   | 0,00€           | 0,00 €          |               | 100 C                                   | 31                    |      |
| Prenotazioni fondi sospese       | GARI20/GARPDGR2C1/002620                                                                                                    |                | 30/11/2020     |                                                                                 | Presentazione domanda   | 0,00€           | 0,00 €          |               | 2                                       | 81                    |      |
|                                  | GAR20/GARPDGR2C1/002619                                                                                                    |                | 30/11/2020     |                                                                                 | Presentazione domanda   | 0,00 €          | 0,00€           |               | 1 N N N N N N N N N N N N N N N N N N N | 31                    |      |
| Estinzione anticipata carica     | GAR/20/GARFDGR2C1/002618                                                                                                    |                | 30/11/2020     |                                                                                 | Presentazione domanda   | 0,00 €          | 0,00€           | 0             | 2                                       | 3.                    |      |
| Estinzione                       | GAR/20/GARFDGR2C1/002617                                                                                                    |                | 30/11/2020     |                                                                                 | Presentazione domanda   | 0,00 €          | 0,00€           | 0             | C#                                      | 31                    |      |
| E Rinunciate                     | GAR/20/GARFDGP282/000008                                                                                                    |                | 30/11/2020     | DE MARTIN SOCIETA' AGRICOLA S.S.                                                | Visure da RNA           | 0,00 €          | 0,00€           | 0             | 1                                       | 32                    |      |
| E Decadute                       | GAR/20/GARFDGP282/000007                                                                                                    |                | 30/11/2020     |                                                                                 | ERRATO CARICAMENTO P    | 0,00€           | 0,00€           | 0             | -                                       | 30                    | . 1  |
| 2 Revocate                       | COF/20/COVID1/000465                                                                                                    | CNF48          | 30/11/2020     | SIMEONI ALBERTO                                                                 | Visure da RNA           | 50.000,00 €     | 0,00 €          | 0             | ( <i>e</i>                              | 31                    |      |
| a Contributi                     | COF/20/COVID1/000464                                                                                                    |                | 30/11/2020     | CARNI GUGLIELMIN SNC DI GUGLIELMIN PERANGELO & C.                               | Verifiche Invio Domanda | 30.000,00 €     | 0,00€           | 0             | i 🦢                                     | 31                    |      |
| Garanzie                         | COF/20/COVID1/000463                                                                                                    |                | 30/11/2020     | MORD ENRICO                                                                     | Verifiche Invio Domanda | 50.000,00 €     | 0,00€           | 0             | ( <i>?</i>                              | 30                    |      |
| Hicezone     Chives in Ricezione | COF/20/COVID1/000462                                                                                                    |                | 30/11/2020     |                                                                                 | Presentazione domanda   | 0,00 €          | 0,00 €          | 0             | 1                                       | 21                    |      |
| inserimento                      | COF/20/COVID1/000461                                                                                                    | CNF48          | 30/11/2020     | METEOR S.R.L.                                                                   | Visure da RNA           | 50.000,00 €     | 0,00€           | 0             | ۵                                       | 3                     |      |
| Istruttoria di ammissione        | COF/20/COVID1/000460                                                                                                    | CNF48          | 30/11/2020     | MMS - METEOR MOBILE SOLUTIONS S.R.L.                                            | Visure da RNA           | 50.000,00 €     | 0,00€           | 0             | 1                                       | 20                    |      |
| E Valutazione                    | GAR/20/GARFDGR2C1/002616                                                                                                    |                | 27/11/2020     |                                                                                 | Presentazione domanda   | 0,00 €          | 0,00€           | 0             | ( <i>&gt;</i>                           | 31                    |      |
| Attesa Delbera                   | GAR/20/GARFDGR2C1/002615                                                                                                    |                | 27/11/2020     |                                                                                 | Presentazione domanda   | 0,00 €          | 0,00€           | 0             | 1                                       | 32                    |      |
| 3 Delibera                       | GAR/20/GARFDGR2C1/002614                                                                                                    |                | 27/11/2020     |                                                                                 | Presentazione domanda   | 0,00 €          | 0.00 €          | 0             | 1                                       | 20                    |      |
| Post-Delbera                     | GAR/20/GARFDGR2C1/002613                                                                                                    |                | 27/11/2020     |                                                                                 | Presentazione domanda   | 0,00€           | 0,00€           | 0             | 1                                       | 2                     |      |
| in essere                        | GAR/20/GARFDGR2C1/002612                                                                                                    |                | 27/11/2020     |                                                                                 | Presentazione domanda   | 0,00 €          | 0,00€           | 0             | 1                                       | 1                     |      |
| Estinzione anticipata canca V    | GAR/20/GARFDGR2C1/002611                                                                                                    |                | 27/11/2020     |                                                                                 | Presentazione domanda   | 0.00 €          | 0.00€           | 0             | ()<br>()                                | 21                    | ۰.   |
| mità +                           | H 4 Page 1 of 4                                                                                                    | N 1 @          |                |                                                                                 |                         |                 |                 |               | Pratiche                                | e visualizzate 1 - 50 | d 20 |
|                                  |                                                                                                    |                |                |                                                                                 |                         |                 |                 |               |                                         |                       |      |
|                                  |                                                                                                    |                |                |                                                                                 |                         |                 |                 |               |                                         |                       | -    |
| V                                | Ura +                                                                                                    | Codice Pratica |                | Compito                                                                         |                         | Descrizione     |                 |               |                                         |                       |      |
| venetosviluppo                   |                                                                                                    |                |                |                                                                                 |                         |                 |                 |               |                                         |                       |      |
| Finanziaria Regionale            |                                                                                                    |                |                |                                                                                 |                         |                 |                 |               |                                         |                       |      |
|                                  |                                                                                                    |                |                |                                                                                 |                         |                 |                 |               |                                         | UTENTE                | -    |